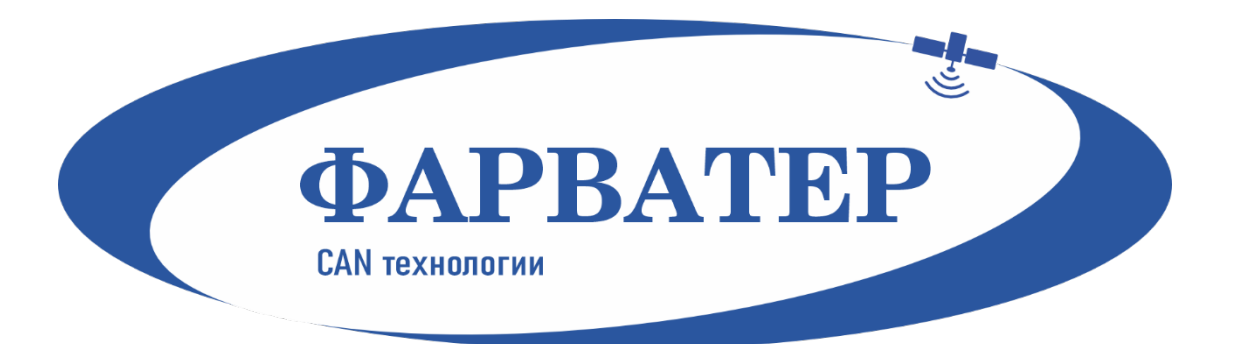

# Абонентский телематический терминал САN-WAY MC

# Руководство по эксплуатации

**Rev.1** 

## Содержание:

| 1. Описание                                                | 3  |
|------------------------------------------------------------|----|
| 1.1. Назначение                                            | 3  |
| 1.2. Принцип работы                                        | 3  |
| 1.3. Функциональные возможности                            | 3  |
| 2. Технические характеристики                              | 4  |
| 3. Начало работы                                           | 5  |
| 3.1. Установка SIM-карты                                   | 5  |
| 3.2. Индикация устройства                                  | 5  |
| 3.3. Описание контактов                                    | 6  |
| 3.4. Первоначальное конфигурирование                       | 6  |
| 3.5. Подключение электропитания                            | 8  |
| 4. Подключение внешнего оборудования                       | 9  |
| 4.1. Подключение внешних датчиков температуры              | 9  |
| 4.2. Подключение авторизованных ключей 1-Button            | 9  |
| 4.3. Исполнительные устройства                             | 10 |
| 4.4. Входы                                                 | 11 |
| 4.5. Подключение BLE-датчиков                              | 11 |
| 5. Работа с CAN шиной                                      | 13 |
| 5.1. Подключение к шине CAN                                | 13 |
| 5.2. CAN датчики                                           | 13 |
| 5.3. Потоковые датчики                                     | 16 |
| 5.4. Датчики с запросом                                    | 19 |
| 5.5. Примеры датчиков                                      | 21 |
| 5.6. CAN – сканер                                          | 26 |
| 5.7. CAN – скрипты                                         | 31 |
| 5.8. Загрузка конфигурации с CAN-датчиками и CAN-скриптами | 31 |
| 5.9. Ошибки и сообщения от программы                       | 32 |
| 6. Протоколы обмена данными                                | 33 |
| 7. Управление с помощью SMS-команд                         | 34 |
| 8. Правила эксплуатации изделия                            | 37 |
| 8.1. Общие рекомендации                                    | 37 |
| 8.2. Электрическая безопасность                            | 37 |
| 8.3. Правила безопасности при эксплуатации батареи         | 37 |
| 8.4. Правила безопасности при повреждении корпуса          | 38 |
| 8.5. Информация об излучении                               | 38 |
| 8.6. Решение распространенных проблем                      | 38 |
| 9. Комплект поставки                                       | 39 |
| 10. Хранение и транспортировка                             | 40 |
| 11. Правила утилизации                                     | 41 |
|                                                            |    |
| 12. Гарантийные обязательства                              | 42 |

#### 1. Описание

#### 1.1. Назначение

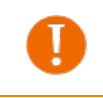

Используйте устройство в соответствии с предоставленной инструкцией, чтобы избежать повреждения устройства или его выход из строя.

Абонентский телематический терминал CAN-WAY MC предназначен для мониторинга транспортных средств (TC) с использованием системы позиционирования ГЛОНАСС/GPS, в том числе для определения местоположения транспортного средства, скорости и направления его движения, а также для передачи накопленных данных посредством сети связи стандарта GSM.

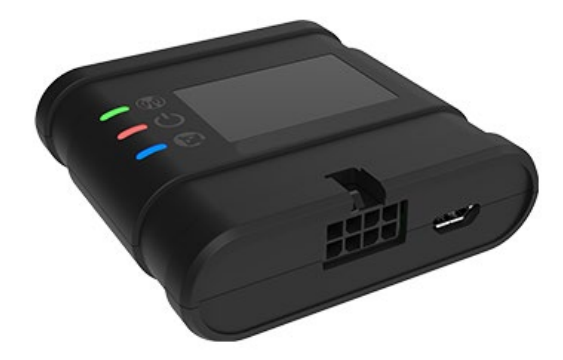

Рис. 1.1. Внешний вид терминала САN-WAY MC

#### 1.2. Принцип работы

Маршрут TC фиксируется в виде отдельных точек во времени (трек). Вместе с треком записывается информация, поступающая в блок от внутренних и внешних датчиков, а также дополнительного оборудования. Энергонезависимая память позволяет сохранять информацию о событиях и состояниях блока в отсутствие питания. Накопленные данные могут передаваться одновременно на четыре сервера по технологии GPRS.

Настройка блока может осуществляться через SMS-команды или с помощью программы «Конфигуратор» при подключении через USB-порт либо удаленно по TCP. Кроме того, программа «Конфигуратор» позволяет обновить прошивку и осуществить наиболее тонкую настройку блока, например, сценарии его работы с внешним оборудованием, особенности формирования, записи и передачи пакетов и многое другое.

#### 1.3. Функциональные возможности

- Поддержка протоколов Wialon IPS, Wialon Combine, VEGA
- Одновременная работа с четырьмя серверами по любому из поддерживаемых протоколов
- Программирование реакции прибора на различные события при помощи функции «Сценарии»
- Конфигурирование через GPRS, USB
- Обновление ПО через GPRS, USB
- Удаленное конфигурирование и просмотр текущего состояния через бесплатный инженерный сервер
- Идентификация водителя при помощи ключей 1-Button
- Контроль температуры в подкапотном пространстве и в салоне автомобиля при помощи внешних датчиков 1-Wire
- Управление исполнительными механизмами по команде и по наступлению событий
- Встроенный черный ящик до 50 000 записей
- GPS-одометр
- Счетчик поездок
- Удаленная диагностика состояния устройства

## 2. Технические характеристики

#### Определение координат:

- Встроенная антенна ГЛОНАСС/GPS;
- Приёмник ГЛОНАСС/GPS, производитель Quectel Wireless Solutions;
- Чувствительность навигационного приемника, дБВт, не менее -167;

### Связь:

- Встроенная антенна GSM;
- Модем GSM 850/900/1800/1900 МГц, производитель Quectel Wireless Solutions;
- Класс передачи данных GPRS 12;
- Количество SIM карт 2;

#### Контроллеры:

- Процессор системы STM32;
- Объём внутренней энергонезависимой памяти 50 000 событий;

#### Питание:

- Напряжение питания постоянного тока U<sub>пит</sub>: 9...36 В;
- Ток потребления в режиме ожидания не более 5 мА;
- Ток потребления в штатном режиме 40...300 мА;
- Аккумулятор резервного питания (Li-Ion) опционально;

#### Входы/выходы:

- 1 многофункциональный вход (переключаются программно на аналоговый, цифровой, частотный или импульсный);
- ▶ аналоговый вход: диапазон напряжений измеряемых сигналов от 0 до 36 В;
- ▶ дискретный вход: уровни срабатывания для логических датчиков: лог. «0» не менее 2.5 В, лог. «1» более 5 В.
- 1 дискретный выход типа «открытый коллектор»: максимальный ток 500 мА, максимальное напряжение 36 В;

#### Интерфейсы:

- MicroUSB;
- CAN,
- 1-Wire;

#### **Bluetooth:**

• Bluetooth BT-3.0 + BLE

#### Режимы работы:

- 2 режима (активный, сон);
- Светодиодная индикация режимов работы 3 светодиода;
- Встроенный акселерометр перемещение, крен, переход в активный режим;

#### Корпус:

- Наличие датчика вскрытия корпуса;
- Класс пыле/влагозащиты (исполнение) IP40;
- Размеры блока, мм: 59x60x18;
- Масса 150 грамм.
- Условия эксплуатации:
- Диапазон эксплуатационных температур (без аккумулятора), °C: -40...+85;
- Допустимая влажность от 0 до 85%.

#### 3. Начало работы

#### 3.1. Установка SIM-карты

Для использования мониторингового блока CAN-WAY MC нужна SIM-карта формата nano-SIM с поддержкой функции GPRS. На счету должны быть денежные средства. Защита PIN-кодом должна быть отключена.

Блок поддерживает возможность использования двух SIM-карт. При этом одна из них будет выполнять функцию резервной, и использоваться только при невозможности отправить данные с основной SIM-карты.

В устройстве реализован алгоритм смены SIM-карты с основной на резервную и обратно, и происходит это в следующих случаях:

- При работе на основной или резервной SIM, блок не может зарегистрироваться в сети в течение 5 минут;
- Если последовало 16 неудачных попыток установить ТСР-соединение к каждому серверу (не отключенному в настройках);
- Если ТСР-соединение устанавливается, но от серверов нет никаких данных на прикладном уровне в течение 5 минут.

Расположение основного и дополнительного слота для SIM-карт указано на рисунке ниже, основной слот подсвечен красным.

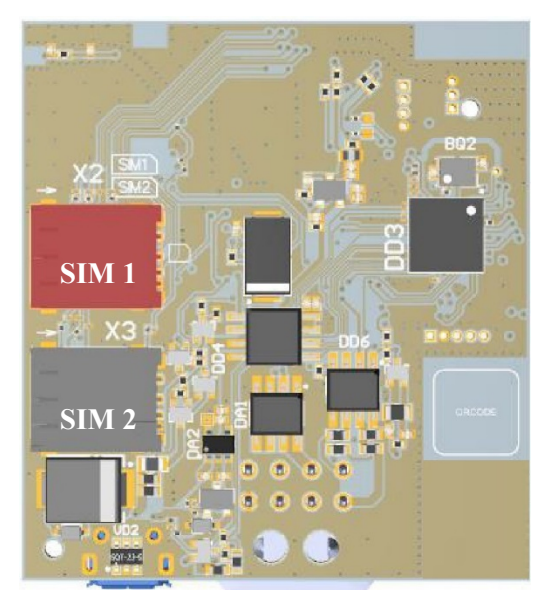

Рис. 3.1. Расположение основной и дополнительной SIM-карты

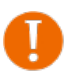

Во избежание повреждений и возникновения неисправностей рекомендуется выполнять все манипуляции с платой, когда она обесточена

Чтобы установить SIM-карту, необходимо выполнить следующие действия:

- раскрыть корпус устройства и аккуратно обесточить плату, отсоединив АКБ;
- вынуть плату слоты для SIM-карт находятся с обратной стороны платы;
- установить SIM-карту в держатель;
- собрать устройство.

#### 3.2. Индикация устройства

Для визуального контроля режимов работы терминала предусмотрена световая индикация:

- Красный индикатор показывает наличие внешнего питания устройства.
- Зелёный индикатор показывает состояние GSM-связи.
- Синий индикатор показывает состояние навигационного приёмника.

| Свето | циодный сигнал                                    | Значение                                                                                    |
|-------|---------------------------------------------------|---------------------------------------------------------------------------------------------|
|       | Последовательные<br>вспышки всех светодио-<br>дов | Выполняется перезагрузка устройства                                                         |
|       | Синий горит непрерывно                            | Навигационный приемник находится в режиме слежения за спутниками. Местоположение определено |
|       | Синий медленно мигает 1<br>раз в секунду          | Идет определение местоположения                                                             |
|       | Вспышки синего                                    | GSM модуль в режиме энергосбережения                                                        |
|       | Красный горит непре-<br>рывно                     | Внешнее питание подключено                                                                  |
|       | Красный часто мигает                              | Работа от АКБ, внешнее питание отсутствует                                                  |
|       | Зеленый горит непре-<br>рывно                     | Устройство зарегистрировано в сети GSM                                                      |
|       | Зеленый не горит                                  | Устройство не зарегистрировано в сети GSM                                                   |
|       | Зеленый часто мигает                              | Идет обмен данными по сети GSM                                                              |
|       | Вспышки зеленого                                  | Навигационный приемник в режиме энергосбере-<br>жения                                       |

#### 3.3. Описание контактов

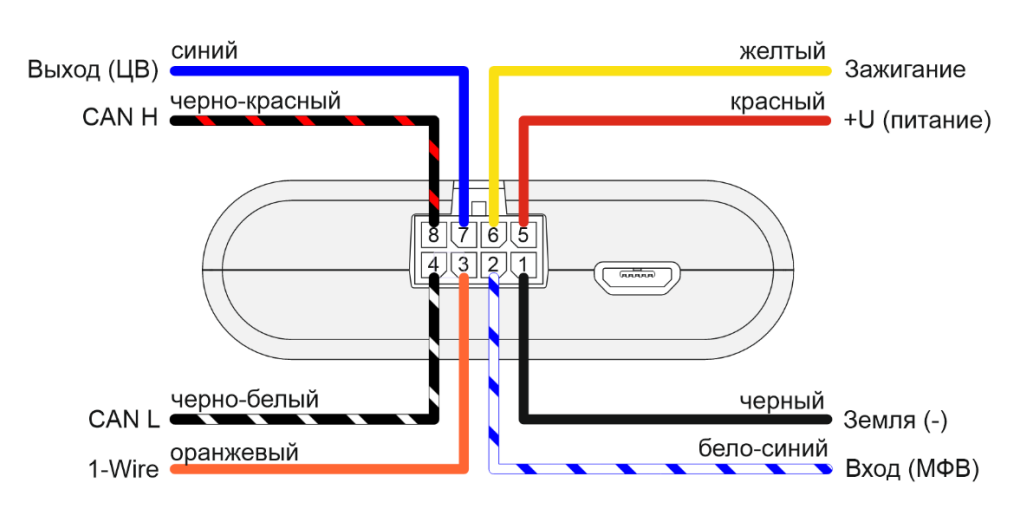

Рис. 3.2. Расположение контактов в разъёме

#### 3.4. Первоначальное конфигурирование

Перед установкой блока на объект необходимо выполнить базовые настройки соединения, чтобы иметь возможность удаленного подключения к блоку по ТСР. К настройкам соединения относятся:

- ✤ настройки серверов мониторинга (протокол, IP-адрес и порт);
- ✤ настройки сети (параметры точки доступа SIM-карты);
- настройки передачи показаний (информация, которая будет передаваться на сервер).

Первоначальное конфигурирование осуществляется через USB-порт с помощью программы «Конфигуратор». Для этого выполните следующие действия:

- 1. Установите основную SIM-карту (см. раздел «Установка SIM-карты»).
- 2. Подключите устройство к персональному компьютеру через USB-порт, расположенный на передней панели корпуса.
- 3. Запустите на компьютере программу «Конфигуратор», нажмите кнопку «Соединиться» и выберите способ соединения с устройством «Соединиться через USB».
- 4. Слева в меню выберите «Настройки».
- 5. Выполните настройки соединения.

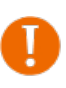

Уделите особое внимание настройке параметров соединения с инженерным сервером по протоколу VEGA. Именно эти параметры будут использоваться при дистанционном подключении к устройству через программу «Конфигуратор».

- 6. Установив настройки соединения, нажмите кнопку «Сохранить».
- 7. Отключите USB-кабель.
- 8. Осуществите пробную попытку удаленного подключения к блоку для проверки параметров соединения.
- 9. Если подключение выполнено успешно устройство готово к установке на транспортное средство.

| 🕃 Конфигуратор                                                           |                                               |                                       |                   |                       |              |          |                     |            | _         |                     |
|--------------------------------------------------------------------------|-----------------------------------------------|---------------------------------------|-------------------|-----------------------|--------------|----------|---------------------|------------|-----------|---------------------|
| GAPBATEP                                                                 | Соединение<br>Настрой<br>Настрой              | Передача<br>ки серверов ми<br>ки сети | Трек<br>ониторинг | Энергосбережение<br>а | Безопасность | Геозоны  | Входы/выходы        | Сценарии   | CAN       | Радиометки          |
| <ul> <li>Ц. Состояние</li> <li>Настройки</li> <li>Диагностика</li> </ul> | -1                                            |                                       |                   |                       |              |          |                     |            |           |                     |
| О программе                                                              |                                               |                                       |                   |                       |              |          |                     |            |           |                     |
| <ul> <li>Обновление</li> <li>Загрузить</li> </ul>                        |                                               |                                       |                   |                       |              |          |                     |            |           |                     |
| Сохранить<br>у Отключиться<br>САМ-WAY У<br>Russian У                     | <ul> <li>З</li> <li>Настройки конф</li> </ul> | игуратора                             |                   |                       |              | Загрузит | ь настройки MT из ф | айла Сохра | нить наст | ▶<br>ройки МТ в фай |

Рис. 3.3. Настройки соединения

Для осуществления монтажа понадобится:

- жгут, входящий в комплект поставки;
- предохранитель;
- нож для зачистки провода;
- ✤ ноутбук.

Пошаговый монтаж выглядит следующим образом:

1. Обесточивание подключаемого оборудования и бортовой сети ТС.

- 2. Подключение провода зажигания к блоку мониторинга (вход 6).
- 3. Подключение проводов внешнего питания по схеме через предохранитель.
- 4. Подача питания.
- 5. Подключение внешнего оборудования, датчиков, и их настройка (см. раздел «Подключение внешнего оборудования»).
- 6. Настройка блока, работа с САМ-шиной при необходимости.
- 7. С помощью ноутбука убедиться, что устройство корректно настроено и передает нужные данные.
- 8. Монтаж устройства на стяжки.

Общие рекомендации по размещению блока в TC сводятся к двум правилам: избегать перекрытия металлическими частями транспортного средства и по возможности обеспечить прямую видимость спутников (т. е. открытого неба).

#### 3.5. Подключение электропитания

#### Порядок подключения питания

Перед подключением питания к блоку необходимо обесточить бортовую сеть ТС.

- 1. Подключите провод «минус» (до выключателя массы) к минусовой клемме аккумулятора.
- 2. Подключите провод «плюс» после плавкого предохранителя 3А к плюсовой клемме аккумулятора +12 или +24 В.

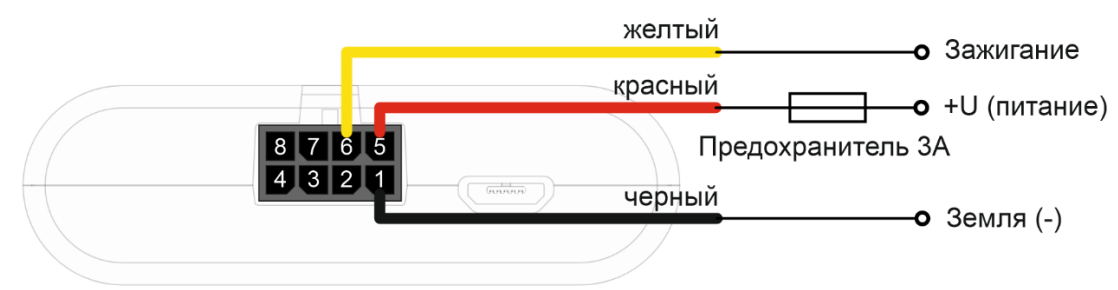

Рис. 3.4. Подключение электропитания к терминалу

В транспортных средствах с отключаемой «массой» подключение следует осуществлять через реле. После подключения Терминала к электросети TC, необходимо проверить соединение с сервером и получение навигационного решения по светодиодной индикации.

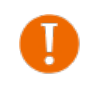

Подключение провода зажигания является необходимым шагом для осуществления функций мониторинга и зарядки аккумуляторной батареи.

#### 4. Подключение внешнего оборудования

#### 4.1. Подключение внешних датчиков температуры

Терминал позволяет подключить до пяти внешних датчиков температуры через интерфейс 1-Wire. Схема подключения изображена на рисунке ниже. Если подключаемый температурный датчик вместо двух имеет три контакта, следует замкнуть Питание на Землю.

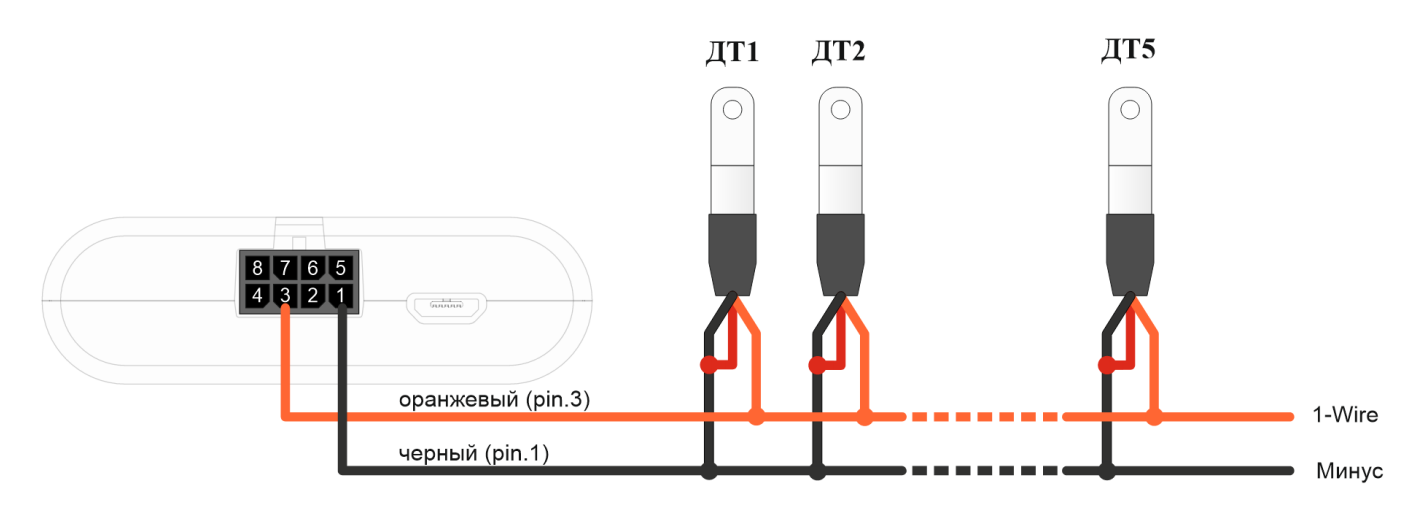

Рис. 4.1. Схема подключения датчиков температуры к шине 1-Wire

Чтобы блок распознал подключение нового датчика, необходимо подключиться к устройству через программу «Конфигуратор», зайти во вкладку «Входы/выходы» и выбрать пункт настроек «Внешние датчики температуры».

Чтобы различить датчики после подключения, рекомендуется подключать их по одному. Подключив первый датчик по схеме выше, следует нажать кнопку «Добавить датчики». Появится информационное окно как на рисунке 4.2.

| 圆 Режи | м добавления датчиков                                                                                                    | × |
|--------|----------------------------------------------------------------------------------------------------|---|
| 1      | Включен режим добавления. Подключите новые датчики к устройству,<br>затем нажмите ОК. Датчики будут добавлены автоматически. |   |
|        | OK                                                                                                    |   |

Рис. 4.2. Подключение датчиков температуры в программе «Конфигуратор»

Нажмите «ОК» - номер датчика добавится в свободное поле. После этого можно подключать следующий датчик аналогичным образом.

Вы также можете подключить несколько датчиков по очереди, пока открыто окно добавления, в этом случае после нажатия кнопки «ОК», датчики расположатся в свободных полях в том порядке, в котором их подключали.

После подключения всех температурных датчиков необходимо нажать кнопку «Сохранить», чтобы информация о датчиках осталась в памяти блока.

#### 4.2. Подключение авторизованных ключей 1-Button

Блок мониторинга позволяет подключить считыватель авторизованных ключей 1 Button к контакту 1-Wire. Схема подключения изображена на рисунке 4.3. Количество авторизованных ключей может достигать десяти штук. Чтобы добавить ключ, необходимо подключиться к устройству через программу «Конфигуратор» и зайти во вкладку «Безопасность».

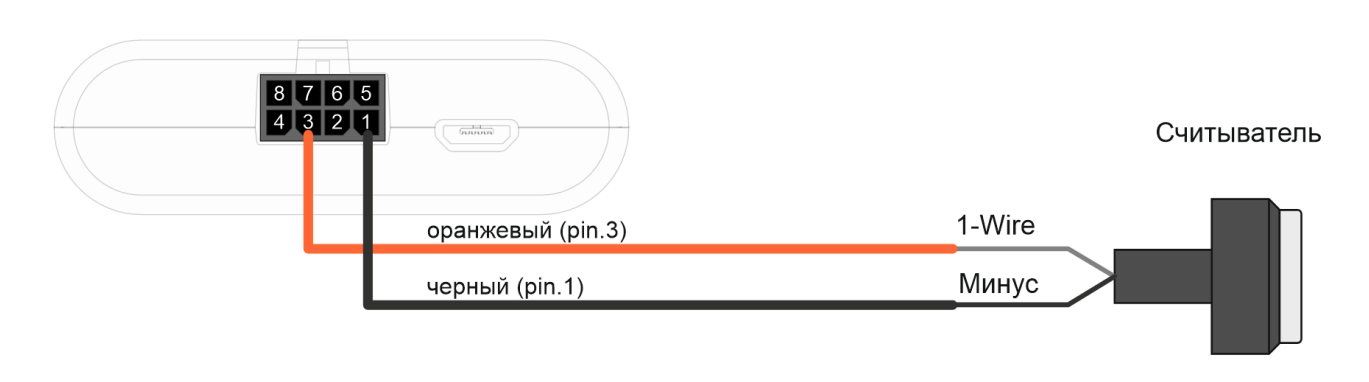

Рис. 4.3. Схема подключения считывателя авторизованных ключей к шине 1-Wire

Во вкладке «Безопасность» следует развернуть пункт настроек «Авторизованные ключи» и нажать кнопку «Добавить ключи». При этом появится диалоговое окно как на рисунке 4.4.

| 💿 Режи | м добавления ключей                                                                                                    | × |
|--------|----------------------------------------------------------------------------------------------------|---|
|        | Включен режим добавления. Подключите новые ключи к устройству по<br>одному, затем нажмите ОК. Ключи будут добавлены автоматически. |   |
|        | ОК                                                                                                    |   |

Рис. 4.4. Диалоговое окно добавления новых авторизованных ключей

Приложите ключ к считывателю как при авторизации – устройство запомнит номер ключа, - и нажмите «OK». Номер ключа появится в свободном поле. Если одновременно добавляется несколько ключей, допускается по очереди прикладывать их к считывателю, *пока открыто окно добавления*, и только потом нажать «OK» – номера всех ключей добавятся в свободные поля в том порядке, в котором их прикладывали к считывателю.

Чтобы информация о ключах осталась в памяти блока, нажмите кнопку «Сохранить».

#### 4.3. Исполнительные устройства

Исполнительные устройства подключаются к блоку через цифровой выход, который имеет тип «Открытый коллектор».

Так, например, можно подключить реле блокировки двигателя/бензонасоса/зажигания и т. д. После подключения реле по схеме, можно отправлять на устройство команды, чтобы заблокировать или разблокировать реле (см. раздел «SMS-команды», команда setout).

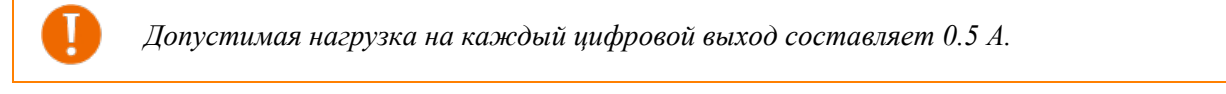

Для увеличения нагрузки на выходы устройства, необходимо использовать внешнее реле:

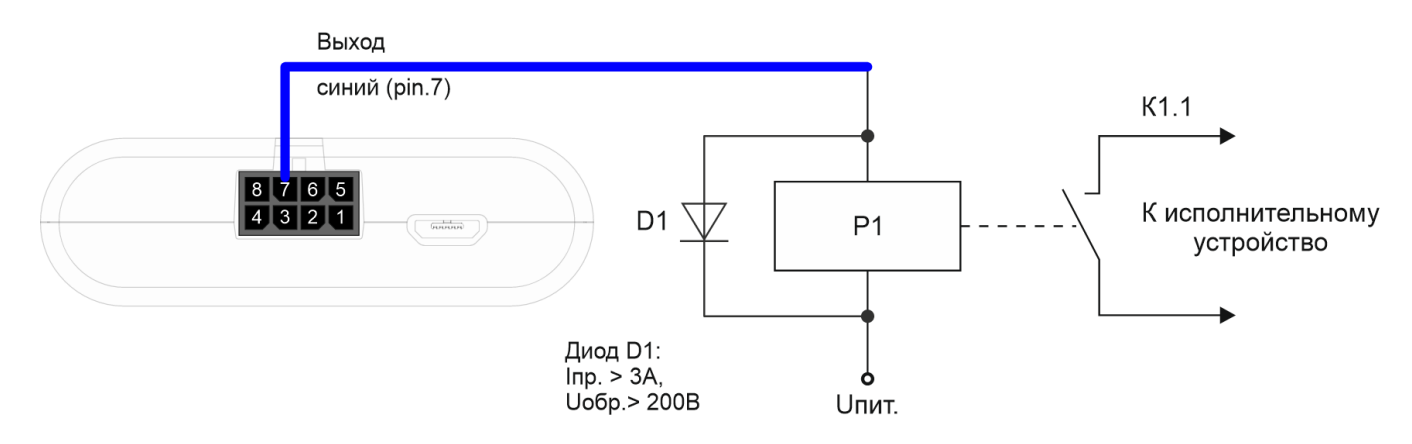

Рис. 4.8. Схема подключения реле к цифровому выходу типа «Открытый коллектор»

По умолчанию после перезагрузки блока состояние цифрового выхода сбрасывается на 0, т. е. «выключен». В настройках блока есть возможность сохранять состояние выхода блока и цифровых выходов подключенной платы расширения.

Для этого нужно через программу «Конфигуратор» подключиться к блоку, зайти в меню «Настройки» -> вкладка «Входы/выходы» и выбрать раздел «Восстановление состояний выходов после перезагрузки». Напротив нужного выхода в выпадающем меню выбрать «восстанавливать». Тогда после перезагрузки на данном цифровом выходе будет восстановлено состояние, которое было записано в энергонезависимую память блока до перезагрузки.

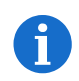

Запись состояний в энергонезависимую память происходит каждые 30 секунд.

#### 4.4. Входы

Терминал имеет многофункциональный вход, который может работать в четырёх режимах:

#### • Аналоговый:

В аналоговом режиме измеряется входное напряжение. Такой вход может быть использован для датчиков, показания которых варьируются в определенном диапазоне.

#### • Цифровой:

В цифровом режиме измеряется уровень входного сигнала (0 или 1). Такой вход может использоваться для логических датчиков, показания которых определены двумя состояниями: вкл/выкл.

#### • Частотный:

В частотном режиме измеряется частота импульсного сигнала. Такой вход, например, удобно использовать для тахометра автомобиля.

#### • Импульсный:

В импульсном режиме подсчитывается количество импульсов на входе. Такой вход может быть использован для датчиков расходных показаний, например, расхода топлива.

В настройках многофункционального входа в программе «Конфигуратор», помимо выбора режима для каждого входа, есть параметр, который называется «Активный уровень». Он может принимать значение «низкий» и «высокий» и характеризует величину и направление подтяжки входа.

| Тип входа  | Активный уровень «НИЗКИЙ»          | Активный уровень «ВЫСОКИЙ» |
|------------|------------------------------------|----------------------------|
| Аналоговый | Подтяжка к земле 22 кОм            | Подтяжка к земле 22 кОм    |
| Цифровой   | Подтяжка к внешнему питанию 44 кОм | Подтяжка к земле 22 кОм    |
| Импульсный | Подтяжка к внешнему питанию 44 кОм | Подтяжка к земле 22 кОм    |
| Частотный  | Подтяжка к внешнему питанию 44 кОм | Подтяжка к земле 22 кОм    |

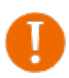

Подтяжка к внешнему питанию не может осуществляться при питании от АКБ

При перезагрузке блока мультифункциональный вход подтянут к земле

#### 4.5. Подключение BLE-датчиков

Bluetooth не работает без SIM-карты, и во всех ситуациях, когда отключен GSM модем.

Подключить можно до 5 датчиков. Для этого необходимо через программу «Конфигуратор» подключиться к блоку и зайти в меню «Настройки» -> вкладка «Настройки BT/BLE». Там можно выполнить Bluetooth сканирование и создать датчик из обнаруженных в результате сканирования, вызвав контекстное меню или нажав кнопку «Создать BLE-датчик».

Поддерживаемые типы BLE-датчиков.

- ✤ BLE метка метка с привязкой к MAC;
- Неоматика ADM31/ADM35 датчик температуры, влажности, освещенности;
- ✤ Неоматика ADM32 датчик угла;
- ✤ Эскорт TD-BLE датчик уровня топлива;
- Эскорт TT-BLE датчик температуры;
   Эскорт TL-BLE датчик температуры, освещенности;
- ✤ Эскорт DU-BLE датчик угла;
- Эскорт TH-BLE датчик температуры, влажности, освещенности, давления.

## 5. Работа с САМ шиной

#### 5.1. Подключение к шине САМ

Для подключения к CAN-шине необходимо отправить запрос на получение технологической карты на почту *support@farvater-can.ru* или заполнив форму на сайте *CAN-WAY.RU*. В запросе укажите марку, модель и год выпуска TC, на которое будет устанавливаться терминал. В карте будут указаны места подключения к шине CAN.

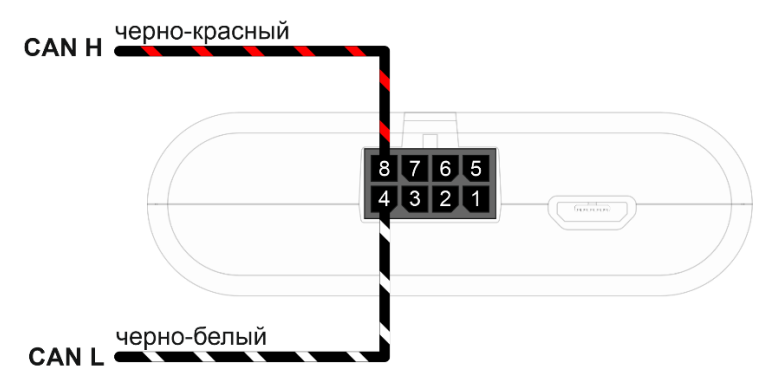

Рис. 5.1. Схема выводов терминала для подключения к шинам CAN

При выключенном зажигании подключите CAN H, CAN L к TC.

Для работы с CAN-шиной в программе есть три вкладки в разделе «Состояние»: CAN-датчики, CANсканер и CAN- скрипты. Ниже каждая из них рассмотрена подробно.

При отправке команд на CAN-шину автомобиля результат может оказаться непредсказуем. Компания «Фарватер» не несёт ответственности за последствия экспериментов с CAN-шиной.

#### 5.2. CAN датчики

Во вкладке «САМ-датчики» происходит настройка датчиков САМ-шины.

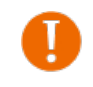

*CAN-датчики передаются на сервер только если используется протокол VEGA, Wialon IPS или Wialon Combine.* 

Если не загрузить настройки с блока и попытаться изменить настройки CAN, то появится предупреждение:

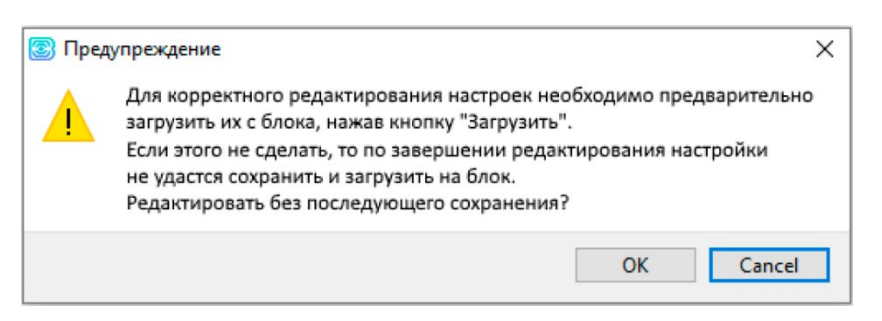

Оно появляется также в случае, если блок не был подключен вовсе. Поэтому, перед тем как настраивать САN-датчики, нужно загрузить настройки с блока, нажав кнопку «Загрузить» в левой части окна.

После этого в таблице появится список уже подключенных датчиков, их текущих значений и настроек передачи:

| Система  | Входы/в     | ыходы                | Сеть                 | Навигация           | CAN-датчики          | CAN-сканер             | CAN-скрипты            | BLE-датчики              | Блок расширения               | iQFreeze          | Радиометки            |
|----------|-------------|----------------------|----------------------|---------------------|----------------------|------------------------|------------------------|--------------------------|-------------------------------|-------------------|-----------------------|
| аименова | ание группь | а датчико            | в: os_V3             | _2011-2013_CA       | N-sensors_v1.0       | 🔒 Сохранить д          | атчики на устройс      | тво 🎁 Аппара             | атные настройки CAN           | (🖉) Настро        | ойки CAN-датчико      |
| Одоме    | тр (км)     |                      |                      | D                   | )                    |                        |                        |                          |                               | <b>x</b>          | X                     |
| Скорос   | сть (км/ч)  |                      |                      | D                   | )                    |                        |                        |                          |                               | 🛋 🔯 -             | X                     |
| Тахоме   | етр (об/мин | )                    |                      | D                   | )                    |                        |                        |                          | Þ                             | 🛒 🕺 -             | X                     |
| Топлие   | во (%)      |                      |                      | D                   | )                    |                        |                        |                          |                               | 🛒 🕺 -             | X                     |
| Газ (%   | 6)          |                      |                      | D                   | )                    |                        |                        |                          | <u></u>                       | í 🖉               | X                     |
| Тормоз   | з (вкл/выкл | )                    |                      | D                   | )                    |                        |                        |                          | Þ                             | ¢Ø.               | X                     |
| тож д    | lBC (°C)    |                      |                      | D                   | )                    |                        |                        |                          | è                             | ¢Ø.               | X                     |
| Моточа   | асы (мин)   |                      |                      | D                   | )                    |                        |                        |                          | è                             | ¢Ø.               | X                     |
| Наруж    | ная темпер  | атура (°С            | )                    | D                   | )                    |                        |                        |                          | . P                           | <u>s</u> 🖉 -      | X                     |
| Общая    | я нагрузка  | ось 2                |                      | D                   | )                    |                        |                        |                          |                               | <u>s</u> 8        | X                     |
| Общая    | я нагрузка  | ось 3                |                      | D                   | )                    |                        |                        |                          | . P                           | § 8               | X                     |
| Общая    | я нагрузка  | ось 4                |                      | D                   | )                    |                        |                        |                          | Ż                             | 58                | X                     |
| Общая    | я нагрузка  | ось 5                |                      | D                   | )                    |                        |                        |                          | <b>P</b>                      | 🔍 🕺               | Å                     |
|          | •           | перед                | цача с               | треком;             |                      |                        |                        |                          |                               |                   |                       |
| 9 5 c    | •           | перед                | цача с               | с период            | ом (в данн           | ом случа               | е 5 секунд)            | ;                        |                               |                   |                       |
| Δ 3      | •           | пере                 | цача і               | ю измен             | ению (в да           | анном слу              | чае, когда             | будет ран                | зно 3);                       |                   |                       |
| P:-      | •           | кноп                 | ка вы                | зова окн            | а с настро           | йками пе               | редачи для             | этого да                 | гчика;                        |                   |                       |
| 111      | •           | кноп<br>«Нас<br>чики | ка вы<br>тройі<br>). | зова инд<br>ки CAN- | ивидуалы<br>датчиков | ного окна<br>», только | с настрой<br>при нажат | ками этого<br>гии на неб | о датчика (ан<br>ё будут пере | налогич<br>числен | но кнопк<br>ы все дат |

**В поле «Наименование группы датчиков»** можно ввести любой комментарий, который впоследствии поможет определить принадлежность датчиков и их настроек конкретной модели транспортного средства.

Кнопка «Сохранить датчики на устройство» - все добавленные датчики сохраняются в памяти устройства.

**Кнопка** «Аппаратные настройки CAN» - при нажатии появляется окно, в котором можно настроить фильтры для конкретных CAN-датчиков или их диапазона для каждой из трех CAN-шин.

| орость передачи: | 500 KG    | ит/с      |   |       | •   |      |     |                    |                      |           |             |   |
|------------------|-----------|-----------|---|-------|-----|------|-----|--------------------|----------------------|-----------|-------------|---|
| жим работы:      | Норма.    | пьный     |   |       | •   |      |     |                    |                      |           |             |   |
| Аппаратные САМ   | I-фильтри | ы         |   |       |     |      |     |                    |                      |           |             | ł |
|                  |           |           |   |       |     |      |     |                    |                      |           |             |   |
| Тип CAN<br>№ 1   | фрейма    | Standard  | • | ID 1: | 280 | ID3: | 448 | Формат отображения | ния 16-ричный 🔻 🖂 Вк | • Включ   | ен          |   |
| Тип CAN          | фильтра   | По списку | • | ID2:  | 48A | ID4: | 520 |                    |                      |           |             |   |
|                  |           |           |   |       |     |      |     |                    |                      |           |             |   |
| Nº 2             | фрейма    | Standard  | • | ID 1: | 5A0 | ID3: | 5A0 | Формат отображения | 16-ричный            | • Включ   | ен          |   |
| Тип CAN          | фильтра   | По списку | • | ID2:  | 5A0 | ID4: | 5A0 |                    |                      |           |             |   |
| Тип CAN          | фрейма    | Standard  | Y | ID 1: | 000 | ID3: | 000 |                    |                      | _         |             |   |
| № 3<br>Тип CAN   | фильтра   | По списку | ~ | ID2:  | 000 | ID4: | 000 | Формат отображения | 16-ричный            | 🔨 📙 Включ | ен          |   |
|                  |           |           |   |       |     |      |     |                    |                      |           |             |   |
| NO 4 ТИП CAN     | фрейма    | Standard  |   | ID 1: | 000 | ID3: | 000 | Формат отображения | 16-กายและเห          |           | <b>0</b> 14 |   |
| Тип САМ          | фильтра   | По списку | Ŧ | ID2:  | 000 | ID4: | 000 | Форнат отооражения | то-ричный            |           | ch          |   |

Скорость передачи – важно указать правильную скорость конкретной САN-шины. Режим работы – позволяет выбрать режим работы с САN-шиной:

| Режим                            | Визуализация                                                                                                    | Пояснения                                                                                                    |  |  |
|----------------------------------|----------------------------------------------------------------------------------------------------|----------------------------------------------------------------------------------------------------|--|--|
| Выключен                         | -                                                                                                    | Обмен с CAN-шиной не ведется ни в каком виде. CAN-<br>шина отключена.                                                                                                    |  |  |
| Режим<br>прослушивания           | ежим<br>рослушивания САN-шина сантах сантах са |                                                                                                    |  |  |
| Нормальный                       |                                                                                                    | Данные передаются и считываются с CAN-шины в нор-<br>мальном режиме в обе стороны.                                                                                                    |  |  |
| Нормальный,<br>петля             |                                                                                                    | Устройство будет передавать данные в САN-шину и слу-<br>шать себя же одновременно.<br>Пакеты из СAN-шины доходить до устройства не будут.<br>Пакеты от устройства попадают в СAN-шину.                                                                |  |  |
| Режим<br>прослушивания,<br>петля |                                                                                                    | В данном режиме все пакеты будут возвращаться в устрой-<br>ство без выхода в САN-шину.<br>Из СAN-шины соответственно ни один пакет данных не<br>дойдет до устройства.<br>Подходит для отладки устройства без физического под-<br>ключения к СAN-шине. |  |  |

Далее переходим к настройкам **САN-фильтров**. Фильтры нужны, чтобы из огромного потока информации, поступающей с САN-шины автомобиля отсеять ненужное, тем самым снизив нагрузку на процессор.

Если ни один фильтр не будет включен, то это равносильно тому, что данная CAN-шина выключена.

Тип CAN фрейма – стандартный 11 бит (Standard) или расширенный 29 бит (Extended). В стандартном режиме можно задать до четырех ID в одном фильтре, а в расширенном – не более двух.

| № 1<br>Тип САХ фрейма Стандартный ▼<br>Тип САХ фильтра По списку ▼ | ID 1: 0280 ID3: 0448<br>ID2: 048a ID4: 0520 |
|--------------------------------------------------------------------|---------------------------------------------|
| № 1<br>Тип САN фрейма Расширенный ▼<br>Тип САN фильтра По списку ▼ | ID 1: 00000034<br>ID2: 00000056             |

Тип CAN фильтра – «по списку» или «по маске». «По списку» означает, что в полях ID1 и т.д. будут просто указаны конкретные ID фреймов. Если выбрать тип «по маске», то нижние поля ID превратятся в поля «маска», где можно будет задать маску для целой группы фреймов. При выбранном типе CAN-фильтра «расширенный», маска будет только одна.

| Тип САN фрейма | Стандартный 🔻 | ID1:   | 0575 | ID2:   | 0575 |
|----------------|---------------|--------|------|--------|------|
| Тип САN фильтр | По маске 🔻    | Mask1: | 0575 | Mask2: | 0575 |

| NO   | Тип CAN фрейма         | Расширенный | - | ID:   | 00000034 |
|------|------------------------|-------------|---|-------|----------|
| IN 2 | г I<br>Тип CAN фильтра | По маске    | - | Mask: | 00000056 |

Когда все параметры настроены нужно убедиться, что стоит галочка «Включен», после чего обязательно нажать кнопки «ОК» в окне настроек и «Сохранить» в общем окне – иначе настройки не сохранятся на устройстве.

После этого можно переходить к настройкам конкретных CAN-датчиков.

Кнопка «Настройки CAN-датчиков» - при нажатии появляется окно редактирования самих датчиков.

Датчики могут быть двух типов: «Потоковые датчики» и «Датчики с запросами» - они настраиваются в отдельных вкладках.

#### 5.3. Потоковые датчики

Потоковые датчики – это те параметры, значения которых поступают в CAN-шину автомобиля непрерывно, т. е. *потоком* и постоянно изменяются. Их можно увидеть при сканировании CAN-шины.

|          | оковые датчики Датчик                                      | и с запро                                | сами                                            |                                 | Перецій | Перецій                   | Ламиз                         |                                         | Мининии   | Максимии                                         | Фильтрация |                                                                               |          |              | Инрепти    | m  |
|----------|------------------------------------------------------------|------------------------------------------|-------------------------------------------------|---------------------------------|---------|---------------------------|-------------------------------|-----------------------------------------|-----------|--------------------------------------------------|------------|-------------------------------------------------------------------------------|----------|--------------|------------|----|
|          | Имя датчика                                                | CAN#                                     | Формат ID                                       | ID/PGN                          | байт    | бит                       | бит                           | Знаковое                                | (Маска)   | (Значение)                                       | по маске   | Множитель                                                                     | Сдвиг    | Порядок байт | boo        | bl |
| (        | Одометр (км)                                               | 1                                        | J1939 PGN                                       |                                 |         |                           |                               |                                         |           |                                                  |            |                                                                               |          |              |            |    |
| (        | Скорость (км/ч)                                            | 1                                        | J1939 PGN                                       |                                 |         |                           |                               |                                         |           |                                                  |            |                                                                               |          |              |            |    |
| 1        | Тахометр (об/мин)                                          | 1                                        | J1939 PGN                                       |                                 |         |                           |                               |                                         |           |                                                  |            |                                                                               |          |              |            |    |
| ٦        | Топливо (%)                                                | 1                                        | J1939 PGN                                       |                                 |         |                           |                               |                                         |           |                                                  |            |                                                                               |          |              |            |    |
| ٢        | Газ (%)                                                    | 1                                        | J1939 PGN                                       |                                 |         |                           |                               |                                         |           |                                                  |            |                                                                               |          |              |            |    |
| 1        | Гормоз (вкл/выкл)                                          | 1                                        | J1939 PGN                                       |                                 |         |                           |                               |                                         |           |                                                  |            |                                                                               |          |              |            |    |
| ٦        | гож двс (°с)                                               | 1                                        | J1939 PGN                                       |                                 |         |                           |                               |                                         |           |                                                  |            |                                                                               |          |              |            |    |
| 1        | Моточасы (мин)                                             | 1                                        | Extended                                        |                                 |         |                           |                               |                                         |           |                                                  |            |                                                                               |          |              |            |    |
|          | датчика:                                                   |                                          |                                                 |                                 |         |                           |                               |                                         |           | n                                                |            |                                                                               |          |              | <b>^</b> 1 |    |
| Te<br>Te | ервый БАЙТ: 5 🔹 Ми<br>зрвый БИТ: 4 🔹 Ма                    | нимум:<br>ксимум:                        | H 0<br>H FFFF                                   | FFF                             |         | Множи<br>Сдвиг:           | тель:                         | 0.01                                    | CAN#: 1 🕏 | Формат ID:<br>Таймер                             | Standard 🔻 | ID: <b>H</b> 5D7                                                              | нии зажи | игания       |            | -  |
| Пе       | ервый БАЙТ: 5 🗘 Ми<br>врвый БИТ: 4 🗢 Ма<br>лина, бит: 32 🗭 | нимум:<br>ксимум:<br>использо<br>знаково | Н 0<br>Н FFFFI<br>овать фильтр<br>е значение на | FFFF<br>ацию по м.<br>входе [?] | acke    | Множи<br>Сдвиг:<br>Порядо | тель:<br>ок байт:<br>ертирова | 0.01<br>0<br>Від Endian<br>ать значения | CAN#: 1   | Формат ID:<br>Таймер<br>Сбра<br>Значени<br>НЕХ Ф | Standard   | ID: <b>H</b> <u>5D7</u><br>, с: 0<br>е при выключе<br>: <b>B</b> 0<br>ыключен | нии заж  | ИГАНИЯ       |            | e  |

Потоковые датчики могут быть как с открытыми параметрами, так и со скрытыми (т. е. иметь зашифрованные параметры конфигурации, таковы все датчики, полученные из файлового хранилища). Скрытые датчики закрашены серым цветом.

В правой части окна расположены кнопки управления:

| +   | • добавить датчик – строка появится ниже выбранной строки;                                                              |
|-----|----------------------------------------------------------------------------------------------------|
| -   | • удалить датчик – удалится выбранная строка;                                                                           |
| ~ ~ | • кнопки перемещения вверх/вниз – выбранная строка переместится относительно остальных;                                 |
|     | • сохранить в файл - при нажатии программа предложит выбрать место для сохра-<br>нения файла настроек в формате *.vsf.; |

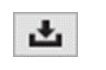

• загрузить из файла - при нажатии программа предложит выбрать файл настроек в формате \*.vsf.

Рассмотрим настраиваемые параметры по порядку:

- Имя датчика имя САМ-датчика, задается произвольно.
- САМ# номер САМ-шины, с которой будет получена информация об этом датчике.
- Формат ID тип фрейма, стандартный 11 бит, расширенный 29 бит, или PGN (номер группы параметров стандарта J1939).
- **ID**/ **PGN** ID фрейма, если выбран тип стандартный/расширенный, либо PGN фрейма, если выбран тип PGN.

| Имя датчика: | CAN#: 1 🜩 Формат ID: Standard 🔻 ID: H 5D7 |
|--------------|-------------------------------------------|
|              |                                           |

- Первый байт порядковый номер байта во фрейме, с которого начинается значение датчика.
- Первый бит порядковый номер бита в байте, с которого начинается значение датчика.
- Длина, бит длина датчика в битах.

| Первый БАЙТ: | 4 ≑  |
|--------------|------|
| Первый БИТ:  | 0    |
| Длина, бит:  | 12 ≑ |

- Знаковое если стоит галочка, данные с САМ-шины обрабатываются как знаковые (в дополнительном коде).
- Минимум (Маска) минимальное значение датчика, которое будет обрабатываться или маска.
- Максимум (Значение) максимальное значение датчика, которое будет обрабатываться или значения, которые маска должна пропустить.
- Значения датчика, которые не будут входить в эти пределы, будут проигнорированы. Ограничения относятся к значениям, полученным с САN-шины, без обработки величинами Множитель, Сдвиг и пр.
- Использовать фильтрацию по маске если галочка стоит, то в поле «Маска» можно ввести маску, а в поле «Значение» значение датчика, которое фильтр должен пропустить.
- Маска накладывается побитно (00 ничего не фильтрует, FF фильтрует), поэтому если нужно отсекать побайтно, то в нужном байте ставим маску FF, а в поле «Значение» вводим число, которое нужно пропустить (см. пример использования).

| Минимум: И О                       | Маска: Н 000000000000000           |
|------------------------------------|------------------------------------|
| Максимум: H FFF                    | Значение: H FFFFFFFFFFFFFFF        |
| 🗌 использовать фильтрацию по маске | 🗹 использовать фильтрацию по маске |
| знаковое значение на входе [?]     | знаковое значение на входе [?]     |

- Множитель множитель для датчика.
- Сдвиг смещение для датчика.
- Итоговое значение, которое будет записано в датчик = значение, полученное с CAN-шины × Mul + Offset
- Порядок байт порядок следования байт во фрейме. Может быть little endian (от младшего к старшему) и big endian (от старшего к младшему).
- Инвертировать bool инвертирует значение типа BOOL.

| Множитель:    | 1                 |
|---------------|-------------------|
| Сдвиг:        | 0                 |
| Порядок байт: | Litle Endian 🔹    |
| инвертиров    | ать значение bool |

- Тип сенсора тип значения датчика, целый, с плавающей точкой, и т.д.
- ID сенсора ID датчика, может принимать значения от 2800 до 2927, всего 128 датчиков может быть добавлено. При передаче по протоколу Wialon IPS формат датчика будет рҮҮҮҮ, где ҮҮҮҮ ID датчика, заданный в этом поле. При передаче по протоколу Wialon Combine будет отображаться просто ID датчика, заданный в этом поле.
- Быстроменяющийся датчик если значение на входе изменилось на короткое время в большую сторону, то это значение будет зафиксировано на 1,5 с применимо только к датчикам типов UINT и BOOL.
- Битовый датчик если стоит галочка, то данный датчик является битовым, и он занимает не более одного бита. Из таких битовых датчиков можно составить один обычный. Чтобы это сделать нужно создать несколько битовых датчиков и присвоить им одинаковый ID, а в поле «Позиция бита» указать, где какой датчик будет записан. При этом обязательно для всех битовых датчиков указать одинаковый «Тип сенсора».
- **Позиция бита** поле активно только при галочке возле параметра «битовый датчик». В таком случае здесь отображается бит датчика, куда будет записано данное значение.

| Тип сенсора:     | UINT64 🔻      | ID сенсора: | 2800 🗎 🗌 быстроменяющийся датчик [?] |
|------------------|---------------|-------------|--------------------------------------|
| 🗌 битовый датчик | Позиция бита: | 12 *        |                                      |

- **Таймер сброса значения, с** если в течение указанного периода времени данный Frame ID на CANшине будет отсутствовать, то записать в датчик значение по умолчанию. Может принимать значения от 0 до 15 секунд. При 0 функция не работает.
- Сбрасывать при выкл. зажигания если стоит галочка, то при выключении зажигания в датчик будет записано «Значение по умолчанию».

| Таймер сброса значения, с: | 0                      | • |
|----------------------------|------------------------|---|
| 🗌 сбрасывать значение пр   | и выключении зажигания |   |
| Значение по умолчанию:     | <b>D</b> 0             |   |

Текущее значение - отображается текущее значение датчика, рассчитанное на основании полученного с CAN-шины значения с учетом всех выставленных параметров.

Ниже реализована визуализация настроенных параметров в реальном времени. На схеме можно увидеть и проверить, точно ли заданы все настройки обработки данных с CAN-шины. Параметры датчика можно изменять и в процессе видеть, как влияют те или иные изменения параметра на датчик.

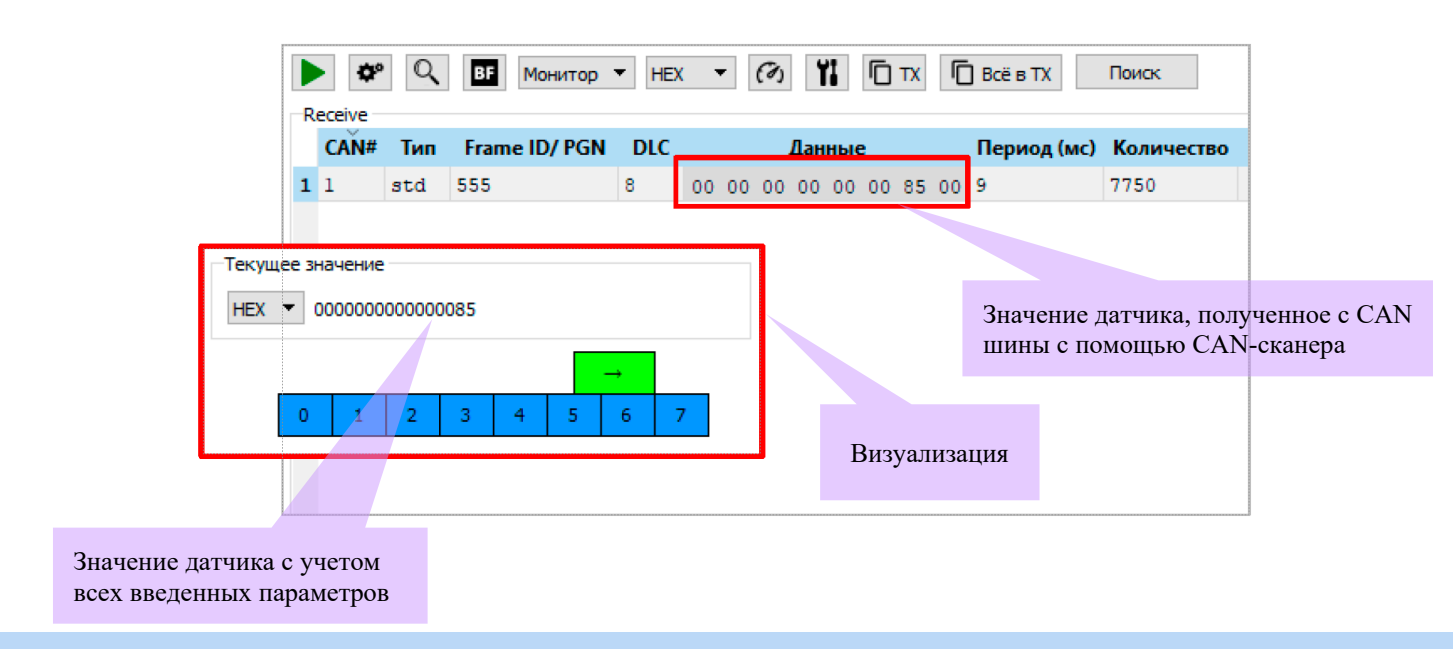

#### 5.4. Датчики с запросом

Датчики с запросом – это такие параметры автомобиля, значения которых не поступают в CAN-шину непрерывно. Их можно получить, отправив в CAN-шину определенный запрос.

| токовые датчики                                                                                                 | Датчики с запросами<br>Тип настройки                                                                                                    | Датчиков н             | настроено                                                                            | Сп<br>+           | исок созда                                                                                                    | нных настро      | оек                                |                                                                   |                   |
|----------------------------------------------------------------------------------------------------|----------------------------------------------------------------------------------------------------|------------------------|--------------------------------------------------------------------------------------|-------------------|----------------------------------------------------------------------------------------------------|------------------|------------------------------------|-------------------------------------------------------------------|-------------------|
| 1 Standard<br>CAN#: 1 • Форн<br>Запросы                                                                         | тит ID: Standard 🔻 Ти                                                                                                    | т настройки: Тип 1: о, | дин запрос - один датчик                                                             | -                 | Датчики                                                                                                    | Выбрать т        | ип настр                           | оойки                                                             |                   |
| ID запроса                                                                                                    | ID ответа                                                                                                    | Данные                 | Условие отправки                                                                     | Таймаут, мс       | Имя датч                                                                                                    | ика Тип да       | гчика ID                           | датчика                                                           | +                 |
| ID запроса: Н 72<br>Длина: 2<br>Настройки отправки<br>Показания датчика<br>Период отправки, с<br>Отправить одно | 30         ID отве           Ф Данные:         01         02           и запроса         с         ID:         1241 Ф           :         60         Ф         ф           кратно при выполнении тори         газород         газород         Газород | та: <b>Н</b> 768       | Первый БАЙТ:<br>Первый БИТ:<br>Длина, бит:<br>ФМножитель:<br>Сдвиг:<br>Порядок байт: | 2 ÷<br>0 ÷<br>8 ÷ | Мининун: <b>H</b> 0<br>Максинун: <b>H</b> FF<br>Знаковое<br>Настройки сброса<br>если получен "n<br>если таймаут | egativeResponse" | Имя:<br>Тип датчика<br>ID датчика: | Температу           UINT 16           2812           овать как ОЕ | ра ОЖ<br>SDII DTC |
| Таймаут ожидания                                                                                                | ответа, мс: 500 👻                                                                                                    |                        | инвертирова                                                                          | ть значение bool  |                                                                                                    |                  |                                    |                                                                   |                   |
| Тайнаут ожидания                                                                                                | ответа, мс: 500 👻                                                                                                    |                        | инвертирова                                                                          | ить значение bool |                                                                                                    |                  |                                    |                                                                   |                   |

«Конфигуратор» позволяет создать два типа настройки:

- 0 один запрос несколько датчиков,
- 1 один запрос один датчик.

При выборе **Тип 0**, настраивается и отправляется один запрос сразу по нескольким датчикам (можно добавить от 1 до 4 датчиков к одному запросу).

При выборе **Тип 1**, запросы настраиваются и отправляются по каждому датчику отдельно, образуя пару «запрос- датчик» (можно создать до трех пар «запрос-датчик» в одной настройке).

Для работы с датчиками с запросом CAN-шину следует настроить в режим «Нормальный». Некоторые настройки в этой вкладке похожи на аналогичные во вкладке «Потоковые датчики», но есть и существенные отличия. Настройки датчиков и сигнала осуществляются так же.

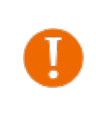

Работа с датчиками с запросом требует определенных знаний и навыков. Компания «Фарватер» не несёт ответственности за любые последствия, которые могут возникнуть при отправке данных в CAN-шину автомобиля.

Чтобы получить правильный ответ, нужно знать, где находится искомое значение параметра и как сформулировать запрос. ля этого следует воспользоваться либо стандартным протоколом (ISO 15765-4, ISO 15765-2, SAE J1979), либо протоколом от производителя автомобиля, если он у вас есть.

Из протокола следует взять следующие настройки: ID запроса и ответа, Длина, Данные, а настройки отправки выполнить самостоятельно.

| Запрос<br>ID запроса: H 7E0                         | Ланные             | ID ответа: <b>Н</b> | 7E8                   |                                      |               |
|-----------------------------------------------------|--------------------|---------------------|-----------------------|--------------------------------------|---------------|
| Длина запроса                                       |                    |                     | Тело зап<br>второе по | роса: первое пол<br>оле ID параметра | е режим,<br>1 |
| Настройки отправки запро<br>Показания датчика с ID: | ca<br>1241         | <b>( ↓</b> ) >=     | - 1                   | •                                    |               |
| Период отправки, с:                                 | 60<br>при выполнен | нии условия         |                       |                                      |               |

Отправлять запрос можно с заданным периодом, либо разово при выполнении условия. Условие отправки задается в первой строке: показания некоторого датчика с указанным **ID** принимает некоторое значение – запрос отправляется. Это рекомендуемый способ отправки запросов. Номер датчика **ID** берется либо из пользовательских CAN-датчиков (Vega sensor ID) либо из протокола Wialon Combine.

| Іервый БАЙТ:                          | 2                        | Минимум: Н 0     | Имя:         | Температура ОЖ |
|---------------------------------------|--------------------------|------------------|--------------|----------------|
| ервый БИТ:                            | 0                        | Marcanau U E     | Тип сенсора: | INT 16         |
| 1лина, бит:                           | 8                        | Максимум: п гг   | ID сенсора:  | 2812           |
| Иножитель:<br>Сдвиг:<br>Торядок байт: | 1<br>-40<br>Litle Endian | Настройки сброса |              |                |

Настройки сигнала аналогичны таким же у «Потоковых датчиков», где приведено их подробное описание. Остановимся подробнее на настройках сброса.

| Настройки сброса                |
|---------------------------------|
| ecли получен "negativeResponse" |
| 🗌 если таймаут                  |
|                                 |

Значение датчика сбрасывается на ноль при выполнении условий и если проставить соответствующие галочки: если получен «negativeResponse» - т. е. пришел ответ с ошибкой, или если истек таймаут ожидания ответа – время ожидания задается в настройках отправки запроса.

После отправки запроса во вкладке CAN-сканер можно будет найти ответ с ID ответа.

|   | •      | Q   | ВЕ Монитор    | → HEX | ( • |    | (1) | 1   | 1   | D  | ТХ | ſ  | ] Bcё в TX  | Поиск      |   |
|---|--------|-----|---------------|-------|-----|----|-----|-----|-----|----|----|----|-------------|------------|---|
| R | eceive |     |               |       |     |    |     |     |     |    |    |    |             |            |   |
|   | CAN#   | Тип | Frame ID/ PGN | DLC   |     |    | 4   | Дан | ные | •  |    |    | Период (мс) | Количество | D |
| 1 | 1      | std | 2C1           | 8     | CO  | F9 | C5  | 0D  | 73  | 8E | 00 | 57 | 32          | 1931       |   |
| 4 | 1      | std | 2C4           | 8     | 00  | 00 | 00  | 18  | 44  | 80 | 10 | BA | 24          | 2602       |   |
|   |        |     |               |       |     |    |     |     |     |    |    |    |             |            |   |
| 8 | 1      | std | 3B4           | 8     | 08  | 00 | 2F  | C4  | 00  | 00 | 00 | 00 | 1024        | 60         |   |
| 5 | 1      | std | 4C1           | 8     | 01  | 00 | 09  | 03  | 00  | 00 | 00 | 00 | 910         | 68         |   |
| 9 | 1      | std | 7E8           |       | 03  | 41 | 05  | 3F  | 00  | 00 | 00 | 00 | 2040        | 28         |   |

#### 5.5. Примеры датчиков

#### 1) Пример датчика с запросом Тип 0 (один запрос – несколько датчиков).

В данном примере мы формируем запрос с ID=75В, настраиваем его, и добавляем к нему два датчика: Топливо (Fuel, l) и Наружная температура (Out temp) (Puc. 5.14).

|                                                            | вые датчики Да                                                                                                    | тчики с запросами                                                                                | Press and the second         |                                                                                                    | _                                                                                                    |                                | _                                                       |                                            |          |
|------------------------------------------------------------|----------------------------------------------------------------------------------------------------|--------------------------------------------------------------------------------------------------|------------------------------|----------------------------------------------------------------------------------------------------|----------------------------------------------------------------------------------------------------|--------------------------------|---------------------------------------------------------|--------------------------------------------|----------|
| CAN<br>1 1<br>2 1                                          | V# Формат ID<br>Standard<br>Standard                                                                                                    | Тип настройки<br>1<br>0                                                                          | Датчиков настроене<br>2<br>2 | • +                                                                                                    | Настр-<br>Топли                                                                                                    | ойки датч<br>во                | ика.                                                    |                                            |          |
| CAN                                                        | I#: 1 🗘 Формат II                                                                                                    | D: Standard 🔻 Тиг                                                                                | п настройки: Тип 0: один     | запрос - несколько датчиков                                                                                                    | <ul> <li>Датчики</li> </ul>                                                                                                    |                                |                                                         |                                            |          |
|                                                            | ID запроса                                                                                                    | ID ответа                                                                                        | Данные                       | Условие отправки Т                                                                                                    | Имя датчик                                                                                                    | а Типд                         | атчика II                                               | ) датчика                                  | +        |
| 1 75                                                       | 5B 77                                                                                                    | B 21.0                                                                                           | 1                            | Датчик ID: 1241 >= 1 50                                                                                                    | 1 Fuel, I                                                                                                    | UINT8                          | 2803                                                    |                                            | -        |
| <                                                          |                                                                                                    |                                                                                                  |                              | >                                                                                                    |                                                                                                    |                                |                                                         |                                            |          |
| <<br>Запр<br>ID з<br>Дли                                   | рос<br>anpoca: H 758<br>на: 2 💽                                                                                                    | ID ответа<br>Данные: 21 01                                                                       | : <b>H</b> 778               | Сигнал           Первый БАЙТ:         14           Первый БИТ:         0                                                                                                    | <ul> <li>Минимум: Н</li> <li>Максимум: Н</li> </ul>                                                                             | 0<br>FF                        | Датчик<br>Имя:<br>Тип сенсора<br>ID сенсора:            | Fuel, l<br>: UINT8<br>2803                 |          |
| <<br>Запр<br>ID 3<br>Дли<br>Наст<br>Пок<br>Пер             | рос<br>апроса: Н 758<br>на: 2 •<br>тройки отправки заг<br>азания датчика с ID<br>иод отправки, с:                                                       | ID ответа<br>Данные: 21 01<br>проса<br>: 1241 ♀ >.<br>1 ♀                                        | : H 778<br>= ▼ 1 \$          | Сигнал           Первый БАЙТ:         14           Первый БИТ:         0           Длина, бит:         8           Множитель:         0.8                                                                                                    | <ul> <li>Минимум: Н</li> <li>Максимум: Н</li> <li>знаковое</li> <li>Настройки сбро</li> </ul>                                   | 0<br>FF                        | Датчик<br>Имя:<br>Тип сенсора<br>ID сенсора:<br>раскоди | Fuel, I<br>: UINT8<br>2803<br>ровать как О | BDII DTO |
| <<br>Зап;<br>ID 3<br>Дли<br>Наст<br>Пок<br>Пер<br>Ш<br>Тай | рос<br>апроса: <b>H</b> 75В<br>2 <b>Э</b><br>тройки отправки заг<br>азания датчика с ID<br>иод отправки, с:<br>Отправить однокра-<br>маут ожидания отве | ID ответа<br>Данные: 21 01<br>проса<br>: 1241 ♀ ><br>1 ♀<br>тно при выполнении у<br>та, ик 500 ♀ | : Н 778<br>= ▼ 1 •           | Сигнал           Первый БАЙТ:         14           Первый БИТ:         0           Длина, бит:         8           Множитель:         0.8           Сдвиг:         0           Порядок байт:         Шие Елдие           инвертировать значе         14 | Минилум: Н     Максимум: Н     Максимум: Н     Знаковое     Пастройки сбро     сли получе     если получе     если таймау ние b | 0<br>FF<br>н "negativeRes<br>т | Датчик<br>Иня:<br>Тип сенсора<br>ID сенсора:<br>раскоди | Fuel, I<br>: UINT8<br>2803<br>ровать как О | BDII DTG |

|                                            | Сигнал                                                                                 |                                                          | Датчик                                                      |
|--------------------------------------------|----------------------------------------------------------------------------------------|----------------------------------------------------------|-------------------------------------------------------------|
|                                            | Первый БАЙТ: 12 🗘<br>Первый БИТ: 0 🜩<br>Длина, бит: 8 🗣                                | Минимум: <b>Н</b> 0<br>Максимум: <b>Н</b> FF<br>знаковое | Имя:         Out temp           Тип сенсора:         INT8<▼ |
| Настройки датчика.<br>Наружная температура | Множитель: 1<br>Сдвиг: -40<br>Порядок байт: Litle Endiar ▼<br>инвертировать значение b | Настройки сброса                                         |                                                             |

В результате выполнения данного запроса мы получим в сканере данные следующего вида:

|      |               |      |        | Длина         |        |             | Да<br>за | анные<br>проса |         | Данные отве<br>согласно ISO | ета (мультифре<br>D 15765-2) | йм       |
|------|---------------|------|--------|---------------|--------|-------------|----------|----------------|---------|-----------------------------|------------------------------|----------|
| Сист | ема Навигация | Bxo  | ды/вых | оды Сеть Н    | Тавига | ция 2 CAN-, | датчики  | CAN-сканер     | CAN-ckp | ипты Блок расшире           | ения iQFreeze Ра             | диометки |
|      | ¢* Q 🖪        | Пото | ок 🔻   | HEX 🔻 🕅       | ¥1     | Г тх        |          |                |         |                             | 0 1                          |          |
| Red  | eive<br>Время | CAN# | Тип    | Frame ID/ PGN | DLC    | ر           | Данные   |                |         | Коммента                    | арий                         | ^        |
| 14   | 00:06:45:908  | 2    | std    | 75B           | 8      | 02 21 01    | 00 00 0  | 0 00 00        |         |                             |                              |          |
| 15   | 00:06:45:908  | 1    | std    | 77B           | 8      | 10 31 61    | 01 00 0  | 0 00 00        |         |                             |                              |          |
| 16   | 00:06:45:909  | 2    | std    | 75B           | 8      | 30 08 00    | 00 00 0  | 0 00 00        |         |                             | 12-й байт -                  |          |
| 17   | 00:06:45:909  | 1    | std    | 77B           | 8      | 21 00 00    | 00 02 D  | 5 52 14        |         |                             | Танитаратира                 |          |
| 18   | 00:06:45:910  | 1    | std    | 77B           | 8      | 22 FF 49    | 7E 00 0  | 0 00 00        |         |                             | температура                  | •        |
| 19   | 00:06:45:910  | 1    | std    | 77B           | 8      | 23 00 00    | 00 00 0  | 0 00 00        |         |                             |                              |          |
| 20   | 00:06:45:910  | 1    | std    | 77B           | 8      | 24 00 04    | 00 00 0  | 0 01 00        |         |                             |                              |          |
| 21   | 00:06:45:910  | 1    | std    | 77B           | 8      | 25 88 00    | 00 08 5  | 2 3B 00        |         | 14-й байт                   | ` _                          |          |
| 22   | 00:06:45:911  | 1    | std    | 77B           | 8      | 26 00 00    | 00 00 0  | 0 00 00        |         | Топливо                     |                              |          |
| 23   | 00:06:45:911  | 1    | std    | 77B           | 8      | 27 00 FF    | FF FF F  | F FF FF        |         | 1 OILJINDO                  |                              | ~        |

А во вкладке CAN-датчики будут отображаться пересчитанные (согласно настройкам сигнала) значения датчиков:

| Система      | Навигация       | Входы/выходы | Сеть   | Навигация 2                         | CAN-датчики       | CAN-сканер       | CAN-скрипты         | Блок расширения     | iQFreeze  | Радиометки       |
|--------------|-----------------|--------------|--------|-------------------------------------|-------------------|------------------|---------------------|---------------------|-----------|------------------|
| аименова     | ание группы дат | тчиков:      |        |                                     | Сохранить да      | атчики на устрой | ство                | атные настройки CAN | () Настро | йки CAN-датчиков |
| OBDII<br>VIN | ECM DTC         |              | S<br>S | P0010 P0102 P011<br>3FADP4FJ2BM1139 | 3 P0118 P0121 P01 | 23 P0560 P0748 P | 20778 P0983 P0986   | P213!               | Ø         | X                |
| Fuel, l      |                 |              | D      | 58                                  |                   |                  |                     | Ì                   | é 🛛 🛛     | X                |
| Out te       | mp              |              | D      | -10                                 |                   |                  |                     | Ì                   | é 🗵       | X                |
|              |                 |              |        |                                     |                   | Пер              | оесчитанны<br>чиков | е значения          |           |                  |

#### 2) Пример датчика с запросом Тип 1 (один запрос – один датчик).

В данном примере мы формируем запрос с ID=7E0, настраиваем его, и добавляем к нему один датчик – Температура охлаждающей жидкости (Coolant temp). При желании можно создать ещё один запрос и к нему создать ещё один датчик, в этом особенность запросов Тип 1 – запросы и датчики образуют пару. Всего можно создать до трех таких пар.

| CĂN# Формат<br>1 Standard                      | <b>ID Тип настр</b><br>1            | ройки Датчиков наст<br>1                                                 | роено + -                                                                     | Настройки дат<br>Температура оз                  | чика.<br>хлаждающе      | ей жидко               | сти |
|------------------------------------------------|-------------------------------------|--------------------------------------------------------------------------|-------------------------------------------------------------------------------|--------------------------------------------------|-------------------------|------------------------|-----|
| САN#: 1 Форм<br>Запросы<br>ID запроса<br>1 7E0 | ат ID: Standard<br>ID ответа<br>7E8 | <ul> <li>Тип настройки: Тип 1:</li> <li>Данные</li> <li>01 05</li> </ul> | один запрос - один датчик •<br>Условие отправки Т.<br>Датчик ID: 1241 >= 1 50 | Датчики<br>Имя датчика Ти<br>1 Coolant temp INTI | ип датчика I<br>16 2812 | <b>ID датчика</b><br>2 | +   |
| <<br>3anpoc                                    |                                     |                                                                          | > Сигнал                                                                      |                                                  | Датчик                  |                        |     |

В результате выполнения данного запроса мы получим в сканере данные следующего вида:

|                                  |        |              | Длина       |          | Да             | анные зап                               | ipoca     |    | Данные согласно | ответа (муль<br>ISO 15765-2 | тифрейм<br>2) | 1            |
|----------------------------------|--------|--------------|-------------|----------|----------------|-----------------------------------------|-----------|----|-----------------|-----------------------------|---------------|--------------|
| Система Навигал                  | ия Вх  | оды/вых      | коды Сеть І | Навигаци | 1я 2           | CAN-датчики                             | CAN-ckane | ep | CAN-скрипты     | Блок расширения             | iQFreeze      | Радиометки 4 |
| Receive<br>Время                 | BF Not | гок ч<br>Тип | HEX         | DLC      | Готх           | Данные                                  |           |    |                 | Комментари                  | 0             | Î 🔒 土        |
| 1 00:26:28:151<br>2 00:26:28:155 | 2      | std<br>std   | 7E0<br>7E8  | 8        | 02 01<br>03 41 | 05 00 00 00<br>05 <mark>3F</mark> 00 00 | 00 00     |    |                 | 3-й байт                    | <u>-</u>      |              |
|                                  |        |              |             |          |                |                                         |           |    |                 | Темпера                     | тура          |              |

А во вкладке CAN-датчики будут отображаться пересчитанные (согласно настройкам сигнала) значения датчиков:

| Система   | Навигация      | Входы/выходы | Сеть | Навигация 2 | CAN-датчики  | CAN-сканер              | CAN-скрипты  | Блок расширения     | iQFreeze  | Радиометки 🖣     |
|-----------|----------------|--------------|------|-------------|--------------|-------------------------|--------------|---------------------|-----------|------------------|
| Наименова | ние группы дат | чиков:       |      |             | Сохранить да | атчики на устрой        | ство 🚻 Аппар | атные настройки CAN | () Настро | йки CAN-датчиков |
| Coolan    | t temp         |              | D 2  | 3           |              |                         |              | Ì                   | é 🛛       | X                |
|           |                |              |      |             | Пере<br>знач | есчитанны<br>ения датчи | е<br>іков    |                     |           |                  |

#### 3) Пример считывания VIN-номера.

Для строковых датчиков есть тип STRING, чтобы можно было выводить значение на сервер в виде строки. Самым частым случаем необходимости вывода строковых данных на сервер является запрос VIN номера (и DTC – пример 4).

Для этого создаем запрос с датчиком и задаем ему тип STRING.

|   | оковые датчик                               | и Датчики с запр                          | осами                                  |                             |             |     |                  |            |         |         |        |     |    |
|---|---------------------------------------------|-------------------------------------------|----------------------------------------|-----------------------------|-------------|-----|------------------|------------|---------|---------|--------|-----|----|
|   | CAN# Φop                                    | мат ID Тип наст                           | ройки Датчиков нас                     | строено +                   |             |     |                  |            |         |         |        |     |    |
|   | 1 Standar                                   | d 1                                       | 2                                      | _                           |             |     |                  |            |         |         |        |     |    |
| l | 1 Standar                                   | d 0                                       | 1                                      |                             |             |     |                  |            |         |         |        |     |    |
|   |                                             |                                           |                                        |                             |             |     |                  |            |         |         |        |     |    |
|   |                                             |                                           |                                        |                             |             |     |                  |            |         |         |        |     |    |
|   | CAN#: 1 ∓                                   | Формат ID: Standard                       | <ul> <li>Тип настройки: Тип</li> </ul> | 1: один запрос - один датчи | 1K          | •   |                  |            |         |         |        |     |    |
| - | Запросы                                     |                                           |                                        |                             |             | Да  | атчики           |            |         |         |        |     | ř  |
|   | ID запрос                                   | а ID ответа                               | Данные                                 | Условие отправ              | ки Т        |     | Имя датчика      | Тип да     | тчика   | ID д    | атчика | т   | 1  |
| 1 | 7E0                                         | 7E8                                       | 03                                     | Датчик ID: 1241 >= 1        | 1 50        | 1   | OBDII ECM DTC    | STRING     | _       | 2975    |        | _   |    |
| 4 | /DF                                         | 768                                       | 09.02                                  | Датчик ID: 1241 >=          | 1 50        | 2   | VIIN             | STRING     |         | 29/1    |        | - C |    |
| < | c                                           |                                           |                                        |                             | >           |     |                  |            |         |         |        |     |    |
|   | Запрос                                      |                                           |                                        | Сигнал                      |             |     |                  |            | Датчик  | <       |        |     |    |
|   | ID запроса: Н                               | 7DF II                                    | Оответа: Н 7Е8                         |                             | -           |     |                  |            | Имя:    | -       | VIN    |     | 1  |
|   | Ллина: 2                                    | Ланика.                                   | 19 02                                  | Первый БАИТ:                | 3           | 2   | Минимум: Н 0     |            | Тип сен | HCODA:  | STRING | +   | 'n |
|   | 4/1/10. Z                                   | Adminic.                                  | 55 02                                  | Первый БИТ:                 | 0           | +   | Максимум: Н 0    |            | ID cour |         | 2077   |     | ۲  |
|   | Настройки отпр                              | авки запроса                              |                                        | Длина, бит:                 | 136         | \$  | знаковое         |            |         | topa.   | 2377   |     |    |
| - | Показания дат                               | чика с ID: 1241                           | ⇒ >= ▼ 1                               | ÷                           |             |     | Настройки сброса |            |         | кодиров |        |     |    |
| - |                                             | ки, с: 1                                  | *                                      | Множитель:                  | 1           |     |                  | enstiveDec |         |         |        |     |    |
|   | Период отправ                               |                                           | лнении условия                         | Сдвиг:                      | 0           |     |                  | egauvertes |         |         |        |     |    |
| - | Период отправ<br>Отправить                  | однократно при выпо                       |                                        |                             |             |     |                  |            |         |         |        |     |    |
|   | Период отправ<br>Отправить<br>Таймаут ожида | однократно при выпо<br>ния ответа, мс 500 | <b>.</b>                               | Порядок байт:               | Litle Endia | 1 - |                  |            |         |         |        |     |    |

На сканере увидим следующие данные:

|             |                                                                                                    | LDI/ODIX                                                                                                    | оды Сеть Н                                                                                                    | авигаци                                                                                                    | я 2 CAN-датчики                                                                                                    | CAN-сканер                                                                                                    | CAN-скрипты                                                                                                    | Блок расширения                                                                                                    | iQFreeze                                                                                                    | Радиометки                                                                                                    |
|-------------|----------------------------------------------------------------------------------------------------|----------------------------------------------------------------------------------------------------|----------------------------------------------------------------------------------------------------|----------------------------------------------------------------------------------------------------|----------------------------------------------------------------------------------------------------|----------------------------------------------------------------------------------------------------|----------------------------------------------------------------------------------------------------|----------------------------------------------------------------------------------------------------|----------------------------------------------------------------------------------------------------|----------------------------------------------------------------------------------------------------|
| or Q 🖪      | Пото                                                                                                    | к 🔻                                                                                                    | HEX 🔻 🕢                                                                                                    | ¥I.                                                                                                    | Поиск                                                                                                    |                                                                                                    |                                                                                                    |                                                                                                    | 0                                                                                                    | 🛍 🗎 🕹                                                                                                    |
| ve          |                                                                                                    |                                                                                                    |                                                                                                    |                                                                                                    |                                                                                                    |                                                                                                    |                                                                                                    |                                                                                                    |                                                                                                    |                                                                                                    |
| Время       | CAN#                                                                                                    | Тип                                                                                                    | Frame ID/ PGN                                                                                                    | DLC                                                                                                    | Данные                                                                                                    |                                                                                                    |                                                                                                    | Комментарий                                                                                                    |                                                                                                    | ^                                                                                                    |
| 0:20:39:742 | 2                                                                                                    | std                                                                                                    | 7DF                                                                                                    | 8                                                                                                    | 02 09 02 00 00 00                                                                                                    | 00 00                                                                                                    |                                                                                                    |                                                                                                    |                                                                                                    |                                                                                                    |
| 0:20:39:743 | 1                                                                                                    | std                                                                                                    | 7E9                                                                                                    | 4                                                                                                    | 03 7F 09 11                                                                                                    |                                                                                                    |                                                                                                    |                                                                                                    |                                                                                                    |                                                                                                    |
| 0:20:39:743 | 1                                                                                                    | std                                                                                                    | 7E8                                                                                                    | 8                                                                                                    | 10 14 49 02 01 33                                                                                                    | 46 41                                                                                                    |                                                                                                    |                                                                                                    |                                                                                                    |                                                                                                    |
| 0:20:39:744 | 2                                                                                                    | std                                                                                                    | 7E0                                                                                                    | 8                                                                                                    | 30 08 00 00 00 00                                                                                                    | 00 00                                                                                                    |                                                                                                    |                                                                                                    |                                                                                                    |                                                                                                    |
| 0:20:39:744 | 1                                                                                                    | std                                                                                                    | 7E8                                                                                                    | 8                                                                                                    | 21 44 50 34 46 47                                                                                                    | 32 42                                                                                                    |                                                                                                    |                                                                                                    |                                                                                                    |                                                                                                    |
| 0:20:39:744 | 1                                                                                                    | std                                                                                                    | 7E8                                                                                                    | 8                                                                                                    | 22 4D 31 31 33 39                                                                                                    | 31 33                                                                                                    |                                                                                                    |                                                                                                    |                                                                                                    |                                                                                                    |
| 0:20:39:747 | 2                                                                                                    | std                                                                                                    | 75B                                                                                                    | 8                                                                                                    | 02 21 01 00 00 00                                                                                                    | 00 00                                                                                                    |                                                                                                    |                                                                                                    |                                                                                                    |                                                                                                    |
| 0:20:39:747 | 1                                                                                                    | std                                                                                                    | 77B                                                                                                    | 8                                                                                                    | 10 31 61 01 00 00                                                                                                    | 00 00                                                                                                    |                                                                                                    |                                                                                                    |                                                                                                    |                                                                                                    |
| 0:20:39:748 | 2                                                                                                    | std                                                                                                    | 75B                                                                                                    | 8                                                                                                    | 30 08 00 00 00 00                                                                                                    | 00 00                                                                                                    |                                                                                                    |                                                                                                    |                                                                                                    |                                                                                                    |
| 0:20:39:748 | 1                                                                                                    | std                                                                                                    | 77B                                                                                                    | 8                                                                                                    | 21 00 00 00 02 D5                                                                                                    | 52 14                                                                                                    |                                                                                                    |                                                                                                    |                                                                                                    |                                                                                                    |
|             | Bpems<br>20:39:742<br>20:39:743<br>20:39:743<br>20:39:744<br>20:39:744<br>20:39:744<br>20:39:744<br>20:39:747<br>20:39:747<br>20:39:748<br>20:39:748 | Bpems         CAN#           :20:39:742         2           :20:39:743         1           :20:39:743         1           :20:39:744         2           :20:39:744         1           :20:39:744         1           :20:39:747         1           :20:39:747         1           :20:39:748         2           :20:39:748         1 | Bpens         CAN#         Tun           :20:39:742         2         std           :20:39:743         1         std           :20:39:743         1         std           :20:39:744         2         std           :20:39:744         1         std           :20:39:744         1         std           :20:39:744         1         std           :20:39:744         1         std           :20:39:744         1         std           :20:39:744         1         std           :20:39:744         1         std           :20:39:744         2         std           :20:39:744         1         std           :20:39:747         2         std           :20:39:748         2         std | Bpens         CAN#         Tun         Frame ID/ PGN           :20:39:742         2         std         7DF           :20:39:743         1         std         7E9           :20:39:743         1         std         7E8           :20:39:743         1         std         7E8           :20:39:744         2         std         7E0           :20:39:744         1         std         7E8           :20:39:744         1         std         7E8           :20:39:744         1         std         7E8           :20:39:744         1         std         7E8           :20:39:744         1         std         7E8           :20:39:747         2         std         75B           :20:39:747         1         std         77B           :20:39:748         2         std         75B           :20:39:748         1         std         77B | Bpens         CAN#         Tun         Frame ID/ PGN         DLC           :20:39:742         2         std         7DF         8           :20:39:742         1         std         7E9         4           :20:39:743         1         std         7E8         8           :20:39:743         1         std         7E8         8           :20:39:744         2         std         7E0         8           :20:39:744         1         std         7E8         8           :20:39:744         1         std         7E8         8           :20:39:744         1         std         7E8         8           :20:39:744         1         std         7E8         8           :20:39:747         2         std         75B         8           :20:39:747         1         std         77B         8           :20:39:748         2         std         75B         8           :20:39:748         1         std         77B         8 | Время         CAN#         Тип         Frame ID/PGN         DLC         Данные           :20:39:742         2         std         7DF         8         02         09         02         00         00         00           :20:39:742         2         std         7DF         8         02         09         02         00         00         00           :20:39:743         1         std         7E9         4         03         7F         09         11           :20:39:743         1         std         7E8         8         10         14         49         02         01         33           :20:39:744         2         std         7E0         8         30         08         00         00         00         00         00         00         00         00         00         00         00         00         00         00         00         00         00         00         00         00         00         00         00         00         00         00         00         00         00         00         00         00         00         00         00         00         00         00         00 <td>Время         CAN#         Тип         Frame ID/ PGN         DLC         Данные           :20:39:742         2         std         7DF         8         02         09         02         00         00         00         00           :20:39:742         2         std         7DF         8         02         09         02         00         00         00         00           :20:39:743         1         std         7E9         4         03         7F         09         1           :20:39:743         1         std         7E8         8         10         14         49         02         01         33         46         41           :20:39:744         2         std         7E8         8         21         44         50         30         00         00         00         00         00         00         00         00         00         00         00         00         00         00         00         00         00         00         00         00         00         00         00         00         00         00         00         00         00         00         00         00         00<td>Время         CAN#         Тип         Frame ID/PGN         DLC         Данные           :20:39:742         2         std         7DF         8         02 09 02 00 00 00 00 00         00           :20:39:742         2         std         7DF         8         02 09 02 00 00 00 00         00           :20:39:743         1         std         7E9         4         03 7F 09 11         1           :20:39:743         1         std         7E8         8         10 14 49 02 01 33 46 41         1           :20:39:744         2         std         7E0         8         30 08 00 00 00 00 00         00           :20:39:744         1         std         7E8         8         21 44 50 34 46 4A 32 42         1           :20:39:744         1         std         7E8         8         22 4D 31 31 33 39 31 33         1           :20:39:747         2         std         75B         8         02 21 01 00 00 00 00         00           :20:39:747         1         std         75B         8         30 08 00 00 00 00         00           :20:39:748         2         std         75B         8         30 08 00 00 00 00 00         0           :20:39:748</td><td>Bpens         CAN#         Tun         Frame ID/ PGN         DLC         Данные         Комментарий           :20:39:742         2         std         7DF         8         02         09         00         00         00         00         00         00         00         00         00         00         00         00         00         00         00         00         00         00         00         00         00         00         00         00         00         00         00         00         00         00         00         00         00         00         00         00         00         00         00         00         00         00         00         00         00         00         00         00         00         00         00         00         00         00         00         00         00         00         00         00         00         00         00         00         00         00         00         00         00         00         00         00         00         00         00         00         00         00         00         00         00         00         00         00         00<td>Время         CAN#         Тип         Frame ID/ PGN         DLC         Данные         Комментарий           :20:39:742         2         std         7DF         8         02 09 02 00 00 00 00 00         00           :20:39:742         2         std         7DF         8         02 09 02 00 00 00 00         00           :20:39:743         1         std         7E9         4         03 7F 09 11         00         00         00         00         00         00         00         00         00         00         00         00         00         00         00         00         00         00         00         00         00         00         00         00         00         00         00         00         00         00         00         00         00         00         00         00         00         00         00         00         00         00         00         00         00         00         00         00         00         00         00         00         00         00         00         00         00         00         00         00         00         00         00         00         00         00         00</td></td></td> | Время         CAN#         Тип         Frame ID/ PGN         DLC         Данные           :20:39:742         2         std         7DF         8         02         09         02         00         00         00         00           :20:39:742         2         std         7DF         8         02         09         02         00         00         00         00           :20:39:743         1         std         7E9         4         03         7F         09         1           :20:39:743         1         std         7E8         8         10         14         49         02         01         33         46         41           :20:39:744         2         std         7E8         8         21         44         50         30         00         00         00         00         00         00         00         00         00         00         00         00         00         00         00         00         00         00         00         00         00         00         00         00         00         00         00         00         00         00         00         00         00 <td>Время         CAN#         Тип         Frame ID/PGN         DLC         Данные           :20:39:742         2         std         7DF         8         02 09 02 00 00 00 00 00         00           :20:39:742         2         std         7DF         8         02 09 02 00 00 00 00         00           :20:39:743         1         std         7E9         4         03 7F 09 11         1           :20:39:743         1         std         7E8         8         10 14 49 02 01 33 46 41         1           :20:39:744         2         std         7E0         8         30 08 00 00 00 00 00         00           :20:39:744         1         std         7E8         8         21 44 50 34 46 4A 32 42         1           :20:39:744         1         std         7E8         8         22 4D 31 31 33 39 31 33         1           :20:39:747         2         std         75B         8         02 21 01 00 00 00 00         00           :20:39:747         1         std         75B         8         30 08 00 00 00 00         00           :20:39:748         2         std         75B         8         30 08 00 00 00 00 00         0           :20:39:748</td> <td>Bpens         CAN#         Tun         Frame ID/ PGN         DLC         Данные         Комментарий           :20:39:742         2         std         7DF         8         02         09         00         00         00         00         00         00         00         00         00         00         00         00         00         00         00         00         00         00         00         00         00         00         00         00         00         00         00         00         00         00         00         00         00         00         00         00         00         00         00         00         00         00         00         00         00         00         00         00         00         00         00         00         00         00         00         00         00         00         00         00         00         00         00         00         00         00         00         00         00         00         00         00         00         00         00         00         00         00         00         00         00         00         00         00         00<td>Время         CAN#         Тип         Frame ID/ PGN         DLC         Данные         Комментарий           :20:39:742         2         std         7DF         8         02 09 02 00 00 00 00 00         00           :20:39:742         2         std         7DF         8         02 09 02 00 00 00 00         00           :20:39:743         1         std         7E9         4         03 7F 09 11         00         00         00         00         00         00         00         00         00         00         00         00         00         00         00         00         00         00         00         00         00         00         00         00         00         00         00         00         00         00         00         00         00         00         00         00         00         00         00         00         00         00         00         00         00         00         00         00         00         00         00         00         00         00         00         00         00         00         00         00         00         00         00         00         00         00         00</td></td> | Время         CAN#         Тип         Frame ID/PGN         DLC         Данные           :20:39:742         2         std         7DF         8         02 09 02 00 00 00 00 00         00           :20:39:742         2         std         7DF         8         02 09 02 00 00 00 00         00           :20:39:743         1         std         7E9         4         03 7F 09 11         1           :20:39:743         1         std         7E8         8         10 14 49 02 01 33 46 41         1           :20:39:744         2         std         7E0         8         30 08 00 00 00 00 00         00           :20:39:744         1         std         7E8         8         21 44 50 34 46 4A 32 42         1           :20:39:744         1         std         7E8         8         22 4D 31 31 33 39 31 33         1           :20:39:747         2         std         75B         8         02 21 01 00 00 00 00         00           :20:39:747         1         std         75B         8         30 08 00 00 00 00         00           :20:39:748         2         std         75B         8         30 08 00 00 00 00 00         0           :20:39:748 | Bpens         CAN#         Tun         Frame ID/ PGN         DLC         Данные         Комментарий           :20:39:742         2         std         7DF         8         02         09         00         00         00         00         00         00         00         00         00         00         00         00         00         00         00         00         00         00         00         00         00         00         00         00         00         00         00         00         00         00         00         00         00         00         00         00         00         00         00         00         00         00         00         00         00         00         00         00         00         00         00         00         00         00         00         00         00         00         00         00         00         00         00         00         00         00         00         00         00         00         00         00         00         00         00         00         00         00         00         00         00         00         00         00         00 <td>Время         CAN#         Тип         Frame ID/ PGN         DLC         Данные         Комментарий           :20:39:742         2         std         7DF         8         02 09 02 00 00 00 00 00         00           :20:39:742         2         std         7DF         8         02 09 02 00 00 00 00         00           :20:39:743         1         std         7E9         4         03 7F 09 11         00         00         00         00         00         00         00         00         00         00         00         00         00         00         00         00         00         00         00         00         00         00         00         00         00         00         00         00         00         00         00         00         00         00         00         00         00         00         00         00         00         00         00         00         00         00         00         00         00         00         00         00         00         00         00         00         00         00         00         00         00         00         00         00         00         00         00</td> | Время         CAN#         Тип         Frame ID/ PGN         DLC         Данные         Комментарий           :20:39:742         2         std         7DF         8         02 09 02 00 00 00 00 00         00           :20:39:742         2         std         7DF         8         02 09 02 00 00 00 00         00           :20:39:743         1         std         7E9         4         03 7F 09 11         00         00         00         00         00         00         00         00         00         00         00         00         00         00         00         00         00         00         00         00         00         00         00         00         00         00         00         00         00         00         00         00         00         00         00         00         00         00         00         00         00         00         00         00         00         00         00         00         00         00         00         00         00         00         00         00         00         00         00         00         00         00         00         00         00         00         00 |

А после преобразования они будут отображаться как строка – номер VIN.

| Система   | Навигация      | Входы/выходы | Сеть | Навигация 2       | CAN-датчики  |
|-----------|----------------|--------------|------|-------------------|--------------|
| Наименова | ние группы дат | чиков:       |      |                   | Сохранить да |
| OBDII     | ECM DTC        |              | S    | P0010 P0102 P0113 | P0118 P012   |
| VIN       |                |              | S    | 3FADP4FJ2BM1139   | 13           |
| Fuel, I   |                |              | D    | 58                |              |
| Out ter   | mp             |              | D    | -10               |              |

#### 4) Пример считывания DTC (диагностических кодов неисправностей) по протоколу OBD-2.

В настройках датчика выбираем тип STRING и ставим галочку «Раскодировать как OBDII DTC» - блок сам преобразует полученные с CAN-шины данные в коды DTC, разделенные пробелами.

|                           | датчики       | Датчики с запросам | 11/1                 |           |                       |       |       |                      |          |        |                    |          |   |
|---------------------------|---------------|--------------------|----------------------|-----------|-----------------------|-------|-------|----------------------|----------|--------|--------------------|----------|---|
| CAN#                      | Формат II     | D Тип настро       | йки Датчиков наст    | роено     | +                     |       |       |                      |          |        |                    |          |   |
| 1 :                       | Standard      | 1                  | 2                    |           |                       |       |       |                      |          |        |                    |          |   |
| 1 :                       | Standard      | 0                  | 1                    |           |                       |       |       |                      |          |        |                    |          |   |
|                           |               |                    |                      |           |                       |       |       |                      |          |        |                    |          |   |
|                           |               |                    |                      |           |                       |       |       |                      |          |        |                    |          |   |
| CAN#:                     | 1 🗘 Форма     | T ID: Standard 🔻   | Тип настройки: Тип 1 | : один за | прос - один датчик    |       | •     |                      |          |        |                    |          |   |
| Запрось                   |               |                    |                      |           |                       |       | Да    | атчики               |          |        |                    | _        |   |
| ID                        | запроса       | ID ответа          | Данные               |           | Условие отправки      | T     |       | Имя датчика          | Тип да   | тчика  | ID датчика         | +        |   |
| 1 7E0                     |               | 7E8                | 03                   | Да        | гчик ID: 1241 >= 1    | 50    | 1     | OBDII ECM DTC        | STRING   |        | 2975               | -        |   |
| 2 7DF                     |               | 7E8                | 09 02                | Да        | гчик ID: 1241 >= 1    | 50    | 2     | VIN                  | STRING   |        | 2977               |          |   |
|                           |               |                    |                      |           |                       |       |       |                      |          |        |                    |          |   |
| Samor                     |               |                    |                      |           | Сигнал                | 1     |       |                      |          | Лати   | 46                 |          |   |
| Sunpor                    |               |                    |                      | _         | Chindan               |       |       |                      |          | HOLA   | 00000 5000         | 070      | - |
| ID запро                  | oca: H 7E0    |                    | вета: Н 7Е8          |           | Первый БАЙТ: 0        |       | *     | Минимум: Н О         |          | ИМЯ:   | OBDITECM           | DIC      |   |
| Длина:                    | 1             | Данные: 03         |                      |           | Первый БИТ: 0         |       | A V   | Makcumym: H FFFFF    | FFFFFF   | Типо   | енсора: STRING     | •        |   |
| Настрой                   | ки отправки : | sanpoca            |                      |           | Длина, бит: 64        |       | A     | 24240200             |          | ID cer | нсора: 2975        | -        | 3 |
| Показан                   | ия латчика с  | ID: 1241           | >= 🔻 1               |           | Here a second         |       |       |                      |          | 🗹 pa   | аскодировать как О | BDII DTC |   |
| 1 Ion Cabler              | отправки, с:  | 1 1                |                      |           | Множитель: 1          |       |       | Настройки сброса     |          |        |                    |          |   |
| Период                    | авить однок   | ратно при выполне  | нии условия          |           | Савиг: 0              |       |       | 🗹 если получен "nega | ativeRes |        |                    |          |   |
| Период                    | ожидания от   | вета, мс 500 🚖     | 1                    |           | Порядок байт: Little  | Endia |       | 🗹 если таймаут       |          |        |                    |          |   |
| Период<br>Отпр<br>Таймаут |               |                    | 10                   |           |                       | наче  | ние b |                      |          |        |                    |          |   |
| Период                    |               |                    |                      |           | PINDED I PIDODO I D 3 |       |       |                      |          |        |                    |          |   |

Способ кодировки сообщений с DTC описан в документах, регламентирующих протокол OBD-2.

| ст | ема Навигация | Bxo  | ды/вых | оды Сеть Н    | авигаци | ия 2 CAN-датчики CAN-ски | канер CAN-скрипты Блок расширения iQFreeze Радиометки |
|----|---------------|------|--------|---------------|---------|--------------------------|-------------------------------------------------------|
|    | 🍄 🔍 🖪         | Пото | ж 🔻    | HEX • (?)     | ¥1      | Поиск                    |                                                       |
| e  | ceive         | (    |        | 1             |         | -                        |                                                       |
|    | Время         | CAN# | Тип    | Frame ID/ PGN | DLC     | Данные                   | Комментарий                                           |
|    | 00:20:39:582  | 2    | std    | 7E0           | 8       | 01 03 00 00 00 00 00 00  | 0                                                     |
|    | 00:20:39:736  | 1    | std    | 7E8           | 8       | 10 1E 43 0E 00 10 01 02  | 2                                                     |
|    | 00:20:39:736  | 2    | std    | 7E0           | 8       | 30 08 00 00 00 00 00 00  | D                                                     |
|    | 00:20:39:737  | 1    | std    | 7E8           | 8       | 21 01 13 01 18 01 21 01  | 1                                                     |
|    | 00:20:39:737  | 1    | std    | 7E8           | 8       | 22 23 05 60 07 48 07 78  | 3                                                     |
|    | 00:20:39:737  | 1    | std    | 7E8           | 8       | 23 09 83 09 86 21 35 21  | 1                                                     |
|    | 00:20:39:738  | 1    | std    | 7E8           | 8       | 24 38 27 16 00 00 00 00  | 0                                                     |
|    | 00:20:39:742  | 2    | std    | 7DF           | 8       | 02 09 02 00 00 00 00 00  | D                                                     |
|    | 00:20:39:743  | 1    | std    | 7E9           | 4       | 03 7F 09 11              |                                                       |
| 0  | 00:20:39:743  | 1    | std    | 7E8           | 8       | 10 14 49 02 01 33 46 41  | 1                                                     |
|    |               |      |        |               |         |                          |                                                       |

| Система  | Навигация      | Входы/выходы | Сеть | Навигация 2    | CAN-датчики        | CAN-okahep       | CAN-окрипты     | Блок расш     |
|----------|----------------|--------------|------|----------------|--------------------|------------------|-----------------|---------------|
| аименова | ние группы дат | чиков:       |      |                | Сохранить да       | атчики на устрой | ство 🎁 Аппа     | оатные настро |
| OBDII 8  | ECM DTC        |              | SP   | 0010 P0102 P01 | 13 P0118 P0121 P01 | 23 P0560 P0748 P | 0778 P0983 P098 | 6 P213!       |
| VIN      |                |              | S 3  | FADP4FJ2BM113  | 913                |                  |                 |               |
| Fuel, I  |                |              | D    | 58             |                    |                  |                 |               |
| Out ter  | np             |              | D.   | -10            |                    |                  |                 |               |

#### 5) Пример использования маски для параметра «Нагрузка на оси» в соответствии со стандартом J1939.

В данном примере мы хотим отфильтровать данные с CAN-шины таким образом, чтобы получить значение нагрузки на ось 2. Согласно стандарту J1939 ось 2 определяется значением 1 старшего разряда нулевого байта.

Заходим в Потоковые датчики и настраиваем маску следующим образом:

Маска **F0000000000000** – чтобы произвести фильтрацию по старшему разряду нулевого байта (нулевой байт выделен красным), значение **100000000000000**, чтобы старший разряд нулевого байта был равен 1.

Пять параметров передаются под одним ID, при этом величина нагрузки передается в одном и том же байте (стандарт J1939) Ось определяется по значению старшего разряда нулевого байта, а величина нагрузки передается в 1м и 2м байтах (стандарт J1939)

| Имя датчика                                                                                           | CAN#                                                                  | Формат I                                                             | ID/PGN                                                               | Первый<br>байт                                                        | Первый<br>бит   | Длина,<br>бит                                                              | Знаковое                                                                                      | Минимум<br>(Маска)                                  | Максимум<br>(Значение)                                                                                                    | Фильтрация по маске                                                                                          | Множитель           | Сдвиг    | Порядо                                                                                                    | ок байт                                                            |
|----------------------------------------------------------------------------------------------------|-----------------------------------------------------------------------|----------------------------------------------------------------------|----------------------------------------------------------------------|-----------------------------------------------------------------------|-----------------|----------------------------------------------------------------------------|-----------------------------------------------------------------------------------------------|-----------------------------------------------------|----------------------------------------------------------------------------------------------------|----------------------------------------------------------------------------------------------------|---------------------|----------|----------------------------------------------------------------------------------------------------|--------------------------------------------------------------------|
| Axle_weight_1                                                                                         | 1                                                                     | J1939 PGN                                                            | FEEA                                                                 | 1                                                                     | 0               | 16                                                                         |                                                                                               | F0000000000000000                                   | 000000000000000000000000000000000000000                                                                                                    | ~                                                                                                    | 0.5                 | 0        | Litle End                                                                                                    | dian                                                               |
| Axle_weight_2                                                                                         | 1                                                                     | J1939 PGN                                                            | FEEA                                                                 | 1                                                                     | 0               | 16                                                                         |                                                                                               | F00000000000000000                                  | 100000000000000000000000000000000000000                                                                                                    | $\checkmark$                                                                                                 | 0.5                 | 0        | Litle End                                                                                                    | dian                                                               |
| Axle_weight_3                                                                                         | 1                                                                     | J1939 PGN                                                            | FEEA                                                                 | 1                                                                     | 0               | 16                                                                         |                                                                                               | F0000000000000000                                   | 200000000000000000000000000000000000000                                                                                                    | $\checkmark$                                                                                                 | 0.5                 | 0        | Litle End                                                                                                    | dian                                                               |
| Axle_weight_4                                                                                         | 1                                                                     | J1939 PGN                                                            | FEEA                                                                 | 1                                                                     | 0               | 16                                                                         |                                                                                               | F0000000000000000                                   | 30000000000000000                                                                                                    | $\checkmark$                                                                                                 | 0.5                 | 0        | Litle End                                                                                                    | dian                                                               |
| Axle_weight_5                                                                                         | 1                                                                     | J1939 PGN                                                            | FEEA                                                                 | 1                                                                     | 0               | 16                                                                         |                                                                                               | F0000000000000000                                   | 400000000000000000000000000000000000000                                                                                                    | $\checkmark$                                                                                                 | 0.5                 | 0        | Litle End                                                                                                    | dian                                                               |
| ıя датчика: Axde_weight                                                                               | _2                                                                    |                                                                      | стари                                                                | ольку<br>цему р                                                       | нам н<br>разряд | тужна<br>цу нул                                                            | а ось 2.<br>іевого                                                                            | , ТО МЫ НАС<br>байта и ста<br>сам#: 1: Фор          | праиваем м<br>вим значен<br>мат ID: ]1939 PGN                                                                                                    | аску по<br>ие 1.<br>• п: н FEE                                                                               | A                   |          | ^                                                                                                    | ,<br>•                                                             |
| ія датчика: Axde_weight<br>Первый БАЙТ: 1 💽                                                           | _2<br>Macka:                                                          | H                                                                    | стари                                                                | ольку<br>пему р                                                       | нам н           | ужна<br>у нул<br><sup>ожитель:</sup>                                       | 0.5                                                                                           | , ТО МЫ НАС<br>байта и ста<br>САN#: 1: Фор          | Праиваем м<br>ВИМ ЗНАЧСН<br>мат ID: J1939 PGN<br>Таймер сброса значе                                                                                 | аску по<br>ие 1.<br>▼ ID: Н FEE<br>ния, с: 5                                                                 | A                   | <b>•</b> | <b>^</b><br>+                                                                                                    | ,<br>,<br>,                                                        |
| ія датчика: Axde_weight<br>Первый БАЙТ: 1 €<br>Первый БИТ: 0 €                                        | _2<br>Маска:<br>Значения                                              | H F                                                                  |                                                                      | ольку<br>цему р                                                       | нам н           | нужна<br>цу нул<br>ожитель:<br>виг:                                        | а ось 2.<br>ieвого<br>0.5                                                                     | , то мы нас<br>байта и ста<br>Сам#: 1 • Фор         | Праиваем м<br>ВИМ ЗНАЧЕН<br>мат ID: J1939 PGN<br>Таймер сброса значе                                                                                 | ие 1.<br>• ID: Н FEE<br>ния, с: 5<br>ение при выключ                                                         | А                   | <u>е</u> | ^<br>+<br>₪                                                                                                    | ₹<br>₹                                                             |
| іядатчика: Axde_weight<br>Первый БАЙТ: 1 €<br>Первый БИТ: 0 €<br>Ланна. Бит: 15 €                     | _2<br>Маска:<br>Значения                                              | H F<br>e: H 1                                                        |                                                                      | ольку<br>цему р<br>000000<br>000000                                   | нам н<br>разряд | ужна<br>унул<br>ожитель:<br>виг:                                           | а ось 2.<br>Iевого<br>0.5<br>0                                                                | , то мы нас<br>байта и ста<br>Са№#: 1 • Фор         | Праиваем м<br>ВИМ ЗНАЧЕН<br>мат ID: J1939 PGN<br>Таймер сброса значе<br>сбрасывать знач<br>Значение по уколчая                                       | ие 1.<br>▼ ID: Н FEE<br>ния, с: 5<br>ение при выключ<br>июо: D 0                                             | А                   | я        | ^<br>+<br>₪                                                                                                    | ,<br>,<br>,<br>,<br>,                                              |
| ія датчика: Axde_weight<br>Первый БАЙТ: 1 ♀<br>Первый БИТ: 0 ♀<br>Длина, бит: 16 ♀                    | _2<br>Маска:<br>Значения<br>У испол                                   | н F<br>е: Н 1<br>льзовать фил                                        | поск<br>стари<br>:000000000<br>:000000000                            | ольку<br>цему р<br>000000<br>000000<br>10 маске                       | нам н<br>разряд | ужна<br>унул<br>ожитель:<br>виг:<br>рядок байт                             | 0.5<br>0<br>т: Litle Endia                                                                    | , то мы нас<br>байта и ста<br>САN#: 1 € Фор<br>ап ▼ | Праиваем м<br>ВВИМ ЗНАЧЕН<br>мат ID: ]]]<br>1939 PGN<br>Таймер сброса значе<br>сбрасывать знач<br>Значение по уколчая                                | <ul> <li>ие 1.</li> <li>т ID: н FEE</li> <li>ния, с: 5</li> <li>ения, с: 5</li> <li>ения, с: 0</li> </ul>    | А                   | я<br>я   | ^<br>+<br>₿                                                                                                    | >                                                                  |
| ия датчика: Axle_weight<br>Первый БАЙТ: 1 €<br>Первый БИТ: 0 €<br>Длина, бит: 16 €                    | _2<br>Маска:<br>Значения<br>У испол<br>знако                          | Н F<br>е: Н 1<br>льзовать фил<br>овое значени                        | ПОСК<br>старш<br>000000000<br>000000000<br>пътрацию г<br>не на входе | ольку<br>иему р<br>000000<br>10 маске<br>: [7]                        | нам н           | ужна<br>у нул<br>ожитель:<br>виг:<br>рядок байт<br>инвертири               | 0.5<br>0<br>0<br>0<br>0<br>0<br>0<br>0<br>0<br>0<br>0<br>0<br>0<br>0<br>0<br>0<br>0<br>0<br>0 | , то мы нас<br>байта и ста<br>САN#: 1 ♥ Фор<br>ап ♥ | Траиваем м<br>вим значен<br>мат ID: J1939 PGN<br>Таймер сброса значе<br>сбрасывать знач<br>Значение по умолчая<br>Текущее значение                   | <ul> <li>ие 1.</li> <li>т ID: н FEE</li> <li>ния, с: 5</li> <li>ение при выклюх</li> <li>вию: D 0</li> </ul> | А<br>чении зажигани | я<br>я   | ^<br>+<br>₽                                                                                                    | ><br>-<br>-<br>-<br>-<br>-<br>-<br>-<br>-<br>-<br>-<br>-<br>-<br>- |
| ия датчика: Ахе_weight<br>Первый БАЙТ: 1 ♀<br>Первый БИТ: 0 ♀<br>Длина, бит: 16 ♀<br>Тип сенсора: UI  | _2<br>Маска:<br>Значения<br>У испол<br>знако                          | Н F<br>e: Н 3<br>пьзовать фил<br>овое значени<br>ID сенсора:         | ПОСК<br>старш<br>:000000000<br>:000000000<br>:000000000<br>:000000   | ОЛБКУ<br>ШЕМУ I<br>000000<br>000000<br>10 Маске<br>: [7]              | нам н           | ужна<br>у нул<br>окитель:<br>виг:<br>эядок байл<br>инвертири<br>йся датчин | 0.5<br>0<br>1:00000<br>0<br>1:000000<br>00000000000000000                                     | , то мы нас<br>байта и ста<br>САN#: 1 • Фор<br>ап • | Траиваем м<br>вим значен<br>мат ID: ]1939 PGN<br>Таймер сброса значе<br>сбрасывать знач<br>Значение по умолчая<br>Текущее значение<br>НЕХ САN-скане  | аску по<br>ие 1. ■ ID: н FEE ния, с: 5 ение при выключен р выключен                                          | А<br>нении зажигани | я        | <ul> <li>▲</li> <li>+</li> <li>■</li> <li>■</li> <li>■</li> <li>■</li> </ul>                                                                                                    | >                                                                  |
| ия датчика: Ахие_weight<br>Первый БАЙТ: 1 💽<br>Первый БИТ: 0 🜩<br>Длина, бит: 16 🜩<br>Тип сенсора: UJ | _2<br>Маска:<br>Значения<br>Ш испол<br>знако<br>NT32 Ф<br>зиция бита: | Н F<br>e: H ]<br>льзовать фил<br>звое значени<br>ID сенсора:<br>16 ¢ | ПОСК<br>СТАРИ<br>000000000<br>пътрацию г<br>не на входе<br>2883 Ф    | ОЛБКУ<br>Шему I<br>000000<br>000000<br>10 Маске<br>2 [7]<br>] — быстр | нам н<br>разряд | ужна<br>унул<br>ожитель:<br>виг:<br>оядок байл<br>инвертири<br>йся датчик  | 0.5<br>0<br>0<br>0<br>0<br>0<br>0<br>0<br>0<br>0<br>0<br>0<br>0<br>0<br>0<br>0<br>0<br>0<br>0 | , ТО МЫ НАС<br>байта и ста<br>Сам#: 1 • Фор<br>ап • | Траиваем м<br>вим значен<br>мат ID: ]1939 PGN<br>Таймер сброса значе<br>сбрасывать знач<br>Значение по умолчая<br>Текущее значение<br>НЕХ  САN-окане | аску по<br>ие 1. ∎ ID: н FEE ния, с: 5 ение при выключен р выключен                                          | А Аннии зажигани    | я        | <ul> <li>▲</li> <li>★</li> <li>■</li> <li>■</li></ul> | ><br>-<br>tan<br>kanep                                             |

#### 5.6. CAN – сканер

Во вкладке «CAN-сканер» отображается информация, поступающая с физически подключенного к CANшине сканера данных. Он нужен, чтобы определить всю ту информацию, которая необходима для внесения датчиков во вкладке «CAN- датчики».

| истема Вхо     | оды/выходы Се              | ть Навигация                  | CAN-датчики | CAN-сканер                 | CAN-скрипты                | BLE-датчики Бло | ок расширения          | iQFreeze | Радиометки                       | 4 ▲        |
|----------------|----------------------------|-------------------------------|-------------|----------------------------|----------------------------|-----------------|------------------------|----------|----------------------------------|------------|
| Receive        | В Монитор                  | p ▼ HEX ▼                     | 🕅 👖 🗖 тх    | 🗍 Всё в ТХ                 | Поиск                      |                 |                        | 0        | ŵ 🔒                              | ł          |
| CĂŇ# Тип       | Frame ID/ PGN              | DLC                           | Данные      | Период (мс)                | Количество                 |                 | Комментар              | ий       |                                  |            |
| Transmit [Спис | :ок]                       |                               |             |                            |                            |                 |                        |          |                                  |            |
| CAN# Тип       | Frame ID/ PGN              | DLC                           | Данные      | Период (мс)                | Количество                 | Ko              | мментарий              |          |                                  | ий<br>IIII |
|                |                            |                               |             |                            |                            |                 |                        |          | ⊥<br>+ ·                         |            |
|                |                            |                               |             |                            |                            |                 |                        |          |                                  |            |
| CAN 1          |                            |                               | CAN 2       |                            |                            | CAN 3           |                        |          |                                  |            |
| Sleep          | R.errors: 0<br>T.errors: 0 | Rx drops: 0<br>Last error: no | error Sleep | R.errors: 0<br>T.errors: 0 | Rx drops: 0<br>Last error: | o error         | R.errors:<br>T.errors: | 0        | Rx drops: 0<br>Last error: no er | rror       |

будет отображаться в поле «Receive», а вместо кнопки запуска появится кнопка остановки «

Рассмотрим верхнюю часть окна, где находятся настройки отображения информации с CAN-шины и выводится сама информация.

| Сист | ема   | Входы | выходы Сеть   | Нави | игация CAN-датчики CAN- | сканер CAN  | -скрипты В | LE-датчики | Блок расширения | iQFreeze | Радиометки   |
|------|-------|-------|---------------|------|-------------------------|-------------|------------|------------|-----------------|----------|--------------|
|      | ¢°    | Q     | ВF Монитор •  | HEX  | • Ø 🖬 🗖 тх 🗖            | Всё в ТХ    | Поиск      |            |                 | 0        | 1 <b>a</b> 4 |
| Re   | ceive | -     | 5 10 ( 0.01)  |      |                         |             |            |            |                 |          |              |
|      | CAN#  | Тип   | Frame ID/ PGN | DLC  | Данные                  | Период (мс) | Количество |            | Коммента        | рий      |              |
| 1    | 1     | std   | 728           | 7    | 04 03 01 E4 00 00 00    | 345         | 56         |            |                 |          |              |
| 2    | 1     | std   | 727           | 7    | 04 03 01 00 00 00 00    | 245         | 79         |            |                 |          |              |
| 3    | 1     | std   | 62E           | 7    | 35 9A 31 74 1A 61 10    | 93          | 188        |            |                 |          |              |
| 4    | 1     | std   | 62D           | 8    | 00 00 00 00 00 00 00 00 | 440         | 43         |            |                 |          |              |
| 5    | 1     | std   | 62B           | 8    | 00 00 00 00 00 00 00 00 | 353         | 54         |            |                 |          |              |
| 6    | 1     | std   | 629           | 8    | 00 00 00 00 00 00 00 00 | 360         | 54         |            |                 |          |              |
| 7    | 1     | std   | 621           | 8    | 00 9A 5A 15 92 32 00 00 | 884         | 22         |            |                 |          |              |

Чтобы сократить количество поступающей информации можно настроить фильтры, нажав кнопку настроек « эрдом с кнопкой запуска.

Здесь можно задать по одной маске для каждой из трех CAN-шин. Если маски не заданы, то отображаться будут все данные со всех шин, независимо от фильтров, настроенных ранее в «Аппаратных настройках» вкладки «CAN-датчики».

| CAN 1                  | CAN 2                  | CAN 3                    |
|------------------------|------------------------|--------------------------|
| Использовать интерфейс | Использовать интерфейс | 🗹 Использовать интерфейс |
| Тип CAN фрейма:        | Тип CAN фрейма:        | Тип CAN фрейма:          |
| Standard 🔻             | Standard 🔻             | Standard 🔻               |
| Маска:                 | Маска:                 | Маска:                   |
| 000                    | 000                    | 000                      |
| Значение:              | Значение:              | Значение:                |
| 000                    | 000                    | 000                      |

Далее расположено выпадающее меню настройки режима считывания шины. Если выбран режим «Монитор», то информация будет отображаться в виде постоянных, но изменяющих свои значения фреймов. Если выбран режим «Поток», то информация будет представлена в виде непрерывного лога из значений, новая строка появляется, как только значение фрейма изменилось.

Если найден нужный датчик, то нажав кнопку создания CAN-датчика « М » можно заполнить часть информации автоматически: ID фрейма, номер CAN-шины, тип данных. А затем заполнить остальное и сразу сохранить этот датчик в устройстве.

Значок лупы « вызывает окно записи кадров с САМ-шины. Эта функция называется САМ-tracer.

| 🔴 Нача     | гь запи | сь Имя за             | аписи: |            |               |          | 🛣 ст. 🔻                           | Воспроизвести в CAN | 9 | Переименовать                  | ᆒ Удалить |
|------------|---------|-----------------------|--------|------------|---------------|----------|-----------------------------------|---------------------|---|--------------------------------|-----------|
| 0 ^<br>10  | 1       | Время<br>05:52:04:825 | CAN#   | Тип<br>std | Frame ID/ PGN | DLC<br>8 | Данные<br>95 13 00 7F 00 02 A0 28 | Комментарий         | ^ | Новая запись<br>Новая запись 1 |           |
| 11         | 2       | 05:52:04:873          | 1      | std        | 727           | 7        | 04 03 01 00 00 00 00              |                     |   | Без имени                      |           |
| 1A0        | 3       | 05:52:04:873          | 1      | std        | 62E           | 7        | 35 9A 31 74 1A 61 10              |                     |   |                                |           |
| 280        | 4       | 05:52:04:873          | 1      | std        | 60E           | 2        | 08 00                             |                     |   |                                |           |
| 288        | 5       | 05:52:04:874          | 1      | std        | 580           | 8        | 95 13 00 7F 00 02 A0 28           |                     |   |                                |           |
| 320<br>35E | 6       | 05:52:04:885          | 1      | std        | 4A8           | 8        | FE 7F 00 30 00 00 40 F1           |                     |   |                                |           |
| 380        | 7       | 05:52:04:885          | 1      | std        | 728           | 7        | 04 03 01 E4 00 00 00              |                     |   |                                |           |
| 38A        | 8       | 05:52:04:912          | 1      | std        | 62B           | 8        | 00 00 00 00 00 00 00 00           |                     |   |                                |           |
| 390        | 9       | 05:52:04:912          | 1      | std        | 5A0           | 8        | 7F 00 00 40 00 E9 03 2B           |                     |   |                                |           |
| 392        | 10      | 05:52:04:912          | 1      | std        | 588           | 8        | E0 91 7C 80 00 00 00 87           |                     |   |                                |           |
| 3A0        | 11      | 05:52:04:923          | 1      | std        | 58F           | 8        | 00 FE FF 7F 00 00 00 18           |                     |   |                                |           |
| 3D0        | 12      | 05:52:04:932          | 1      | std        | 580           | 8        | 95 13 00 7F 00 02 A0 28           |                     |   |                                |           |
| 420        | 13      | 05:52:04:933          | 1      | std        | 5F3           | 8        | 00 00 00 00 00 00 00 00           |                     |   |                                |           |
| 440        | 14      | 05:52:04:952          | 1      | std        | 60E           | 2        | 08 00                             |                     |   |                                |           |
| 480        | 15      | 05:52:04:964          | 1      | std        | 5D2           | 8        | 01 5A 5A 5A 36 31 5A 45           |                     |   |                                |           |
| 488        | 16      | 05:52:04:964          | 1      | std        | 62E           | 7        | 35 9A 31 74 1A 61 10              |                     |   |                                |           |
| 4A0        | 17      | 05:52:04:979          | 1      | std        | 420           | 8        | 02 71 7C 00 00 32 FF 04           |                     |   |                                |           |
| 520        | 18      | 05:52:04:979          | 1      | std        | 580           | 8        | 95 13 00 7F 00 02 A0 28           |                     |   |                                |           |

При нажатии на кнопку «Начать запись» вся информация, поступающая с САN-шины в реальном времени, будет записываться в режиме потока и выводиться в окне. При этом в поле справа появится «Новая запись» - название можно изменить. После завершения записи можно записать получившиеся значения в файл, либо сразу отправить всю последовательность в САN-шину. Если нажать кнопку «Повторять», то последовательность будет отправляться в САN-шину зациклено. Также можно установить задержку между сообщениями, нажав кнопку с песочными часами. Стандартная задержка – с каким интервалом сообщения пришли, с таким и будут отправлены.

В нижней части CAN tracer есть кнопка «Анализ ISO 15765-2», которая позволяет открыть окно для удобного представления данных по протоколу ISO-TP: при указании ID запроса и ответа, отображаются «чистые» данные этих запросов и ответов (без заголовков ISO-TP).

| 😂 ISO 1 | 15765-2 (ISO-TP) |      |     |                |         | - D >                                                                                                    | < |
|---------|------------------|------|-----|----------------|---------|----------------------------------------------------------------------------------------------------|---|
| Запись: | read fw          |      |     | ▼ Тип ID: Star | ndard 🔻 | ID запроса: H 7E0 ID ответа: H 7E8 Анализ В реальном времен                                              | и |
|         | Время            | CAN# | Тип | Frame ID       | Длина   | Данные                                                                                                   | ~ |
| 1       | 00:00:37:689     | 2    | std | 7E0            | 2       | 10 FB                                                                                                    | 4 |
| 2       | 00:00:37:692     | 2    | std | 7E8            | 2       | 50 FB                                                                                                    |   |
| 3       | 00:00:37:861     | 2    | std | 7E0            | 2       | 21 10                                                                                                    |   |
| 4       | 00:00:37:863     | 2    | std | 7E8            | 13      | 61 10 31 31 4E 42 30 42 30 30 30 30 30                                                                   |   |
| 5       | 00:00:37:871     | 2    | std | 7E0            | 2       | 21 FE                                                                                                    |   |
| 6       | 00:00:37:877     | 2    | std | 7E8            | 26      | 61 FE 30 30 30 30 30 30 41 06 04 38 4D 46 4B 46 4D 4E 31 32 20 20 00 00 00 00                            |   |
| 7       | 00:00:37:889     | 2    | std | 7E0            | 2       | 21 FF                                                                                                    |   |
| 8       | 00:00:37:892     | 2    | std | 7E8            | 26      | 61 FF 00 00 00 00 00 52 30 30 30 30 43 4F 4E 2D 33 01 09 09 23 00 00 5C CO A2                            |   |
| 9       | 00:00:38:365     | 2    | std | 7E0            | 7       | 23 00 00 00 00 3F                                                                                        |   |
| 10      | 00:00:38:379     | 2    | std | 7E8            | 64      | 63 00 00 26 1C FF FF 7F FC 00 00 26 1C FF FF 7F FC 00 00 26 1C 00 00 26 1C 00 00 26 1C 00 00             |   |
| 11      | 00:00:38:397     | 2    | std | 7E0            | 7       | 23 00 00 3F 00 3F                                                                                        |   |
| 12      | 00:00:38:411     | 2    | std | 7E8            | 64      | 63 1C 00 00 26 1C 00 00 26 1C 00 00 26 1C 00 00 26 1C 00 00 26 1C 00 00 26 1C 00 00 26 1C 00             |   |
| 13      | 00:00:38:413     | 2    | std | 7E0            | 7       | 23 00 00 07 7E 00 3F                                                                                     |   |
| 14      | 00:00:38:426     | 2    | std | 7E8            | 64      | 63 26 1C 00 00 26 1C 00 00 26 1C 00 00 26 1C 00 00 26 1C 00 00 26 1C 00 00 26 1C 00 00 26 1C             |   |
| 15      | 00:00:38:428     | 2    | std | 7E0            | 7       | 23 00 00 00 BD 00 3F                                                                                     |   |
| 16      | 00:00:38:441     | 2    | std | 7E8            | 64      | 63 00 26 1C 00 00 26 1C 00 00 26 1C 00 00 26 1C 00 00 26 1C 00 00 26 1C 00 00 26 1C 00 00 26 1C 00 00 26 |   |
| 17      | 00:00:38:444     | 2    | std | 7E0            | 7       | 23 00 00 FC 00 3F                                                                                        |   |
| 18      | 00:00:38:456     | 2    | std | 7E8            | 64      | 63 00 00 26 1C 00 00 26 1C 00 00 26 1C 00 00 26 1C 00 00 26 1C 00 00 26 1C 00 00 26 1C 00 00 26 1C 00 00 |   |
| 19      | 00:00:38:458     | 2    | std | 7E0            | 7       | 23 00 00 01 3B 00 3F                                                                                     |   |
| 20      | 00:00:38:471     | 2    | std | 7E8            | 64      | 63 1C 00 00 26 1C 00 00 26 1C 00 00 26 1C 00 00 26 1C 00 00 26 1C 00 00 26 1C 00 00 26 1C 00             |   |
| 21      | 00:00:38:474     | 2    | std | 7E0            | 7       | 23 00 00 01 7A 00 3F                                                                                     |   |
| 22      | 00:00:38:484     | 2    | std | 7E8            | 64      | 63 26 1C 00 00 26 1C 00 00 0E 08 00 00 26 1C 00 00 26 1C 00 00 26 1C 00 00 26 1C 00 00 26 1C             |   |
| 23      | 00:00:38:487     | 2    | std | 7E0            | 7       | 23 00 00 01 B9 00 3F                                                                                     |   |
| 2.4     | 00:00:38:498     | 2    | std | 7E8            | 64      | 63 00 26 10 00 00 26 10 00 00 26 10 00 00 26 10 00 00 26 10 00 00 26 10 00 00 26 10 00 00 26             | 1 |
| Очист   | ить              |      |     |                |         | Сохранить в фай                                                                                          | л |

Когда работа со сканером закончена, он остановлен, нужные комментарии добавлены, можно сохранить их, нажав кнопку «В» в основном окне вкладки «CAN-сканер». Также можно загрузить информацию из файла с форматом \*.frames или \*.trc.

В нижней части окна сканера расположена рабочая область для работы с кадрами. Работа может осуществляться в формате [Списка] или в формате [Сценария]. Переключение осуществляется нажатием на кнопку справа, текущий режим отображается в квадратных скобках слева.

| 1 | CAN# | Тип | Frame ID/ PGN | DLC | Данные                  | Период (мс) | Количество | Комментарий | Сценарий |
|---|------|-----|---------------|-----|-------------------------|-------------|------------|-------------|----------|
|   | 1    | std | 123           | 8   | DF DD DD DD DD DD 00 00 | 1000        | 370        |             |          |
| 1 | 1    | std | 222           | 8   | 11 21 22 22 22 00 00 00 | 500         | 3          |             |          |
|   |      |     |               |     |                         |             |            |             | ⋑        |
|   |      |     |               |     |                         |             |            |             | ↑ (      |
|   |      |     |               |     |                         |             |            |             |          |
|   |      |     |               |     |                         |             |            |             | +        |
|   |      |     |               |     |                         |             |            |             | + •      |
|   |      |     |               |     |                         |             |            |             |          |

Работа со [Списком] строится следующим образом:

- Добавить кадры из верхнего поля в список кнопкой « Тх» или « Всё в Тх ,
- Выбрать нужный кадр в списке
- Нажать кнопку « »» для отправки с указанным периодом, при этом счетчик пакетов будет увеличиваться с каждой отправкой, пока не будет нажата кнопка «Остановить» или «Остановить все»

Работа со [Сценарием] немного отличается. Если в списке несколько кадров, то можно запустить их последовательное выполнение, нажав кнопку « »», это и будет выполнение [Сценария]. При этом столбец «Количество» приобретает немного иное значение, здесь нужно заранее задать количество повторений, после которого [Сценарий] перейдет к выполнению следующего кадра. Также отличаются и другие кнопки управления на панели справа – появляется возможность повторять выполнение кадров циклически, перемещать относительно друг друга кадры (поднимать вверх и опускать вниз по списку), ставить выполнение на паузу в любой момент выполнения.

Функции CAN-tracer и [Сценарий] похожи по смыслу, но в CAN-tracer происходит запись всего промежутка значений, там нельзя выбирать отдельно взятые кадры и редактировать их как в [Сценариях].

Кроме того, в [Сценариях] (как и в [Списке]) есть возможность создавать кадры, заполняя вручную всю

| информацию,  | для этого       | нужно н | ажать кн | опку ре | дактирования, | существующе | его « 🖌 » или 🛛 | цобавления но- |
|--------------|-----------------|---------|----------|---------|---------------|-------------|-----------------|----------------|
| вого кадра « | ╋ <b>╋</b><br>╋ |         |          |         | -             |             |                 |                |

| 🛞 Редактор Тх Frame                                                       | × |
|---------------------------------------------------------------------------|---|
| CAN#: ID Type: ID (HEX):<br>1 ▼ std ▼ 000 □ RTR                           |   |
| DLC: Данные (HEX):<br>8 🕏 00 00 00 00 00 00 00 00 00<br>Двоичный редактор |   |
| Задержка (мс): Количество: Комментарий:                                   |   |
| ОК Отмена                                                                 |   |

При этом при создании кадра в режиме [Сценария] есть возможность изменять количество повторений, а в режиме [Списка] нет.

В самом низу окна расположена строка состояний работы всех трех CAN-шин:

| CAN 1  |             |                      | CAN 2 |             |                      | CAN 3 |             |                      |
|--------|-------------|----------------------|-------|-------------|----------------------|-------|-------------|----------------------|
| Active | R.errors: 0 | Rx drops: 0          | Off   | R.errors: 0 | Rx drops: 0          | Off   | R.errors: 0 | Rx drops: 0          |
|        | T.errors: 0 | Last error: no error |       | T.errors: 0 | Last error: no error |       | T.errors: 0 | Last error: no error |

Кроме статуса активно/неактивно здесь отображаются параметры:

- R.errors количество неправильных Rx кадров;
- T.errors количество неправильных Тх кадров;
- Rx drops количество потерянных Rx кадров;
- Last error последняя ошибка в интерфейсе.

Для создания и отправки сообщений в CAN-шину также есть функция CAN Brute Force. По нажатию на кнопку «ВЕ» появляется новое окно с возможностью выбрать режим и настроить параметры отправки.

| CAN Brute I  | Force            |                  |        |                | -         |          | >   |
|--------------|------------------|------------------|--------|----------------|-----------|----------|-----|
| <b>A</b>     |                  |                  |        | Режим: перечи  | іслять II | D        |     |
| ID type:     | Standard         | ▼ CAN#:          | 1      | <b>*</b>       | Coxpa     | нённые 1 | ID: |
| ID диапазон: | 0                | _                | 7FF    |                |           |          |     |
|              | î                |                  |        |                |           |          |     |
| ID:          | 0                |                  |        |                |           |          |     |
| Период:      | 10               | 🗧 Кол-во за шаг: | 1      | ▲<br>▼         |           |          |     |
| DLC:         | 8                | -                |        |                |           |          |     |
| Data: 00 0   | 0 00 00 00 00 00 | 00 Заполнит      | гь 00  |                |           |          |     |
| + 00 00      | 0 00 00 00 00 00 | 00               |        |                |           |          |     |
|              |                  | Скопировать      | ь в ТХ | Сохранить ID → |           |          |     |

Данная функция работает в четырех режимах:

- перечисление ID: отправляет фреймы по очереди из заданного диапазона ID (можно настраивать количество на каждый ID и период отправки) с указанными данными (данные не меняются);
- перечислять данные: отправляет фреймы с указанным постоянным ID, но с каждым шагом меняются данные (настраивается к какому байту и сколько прибавлять);
- перечислять ID и данные: и первый и второй пункты одновременно;
- перечисление из списка: в список справа можно заносить ID (нажав на правую кнопку мыши, либо на кнопку «Сохранить ID»), отправляться будут фреймы только с ID из этого списка по очереди.

Отправка начинается либо автоматически по нажатию кнопки «Старт», либо каждый шаг отправляется вручную (следующий, предыдущий или текущий).

| Старт                                                             | Ⅱ Пауза              | Стоп      |
|-------------------------------------------------------------------|----------------------|-----------|
| 🗲 Шаг назад                                                       | → Шаг вперед         | 1 Текущий |
| Остановить когда будет получен II<br>Параллельная передача фрейма | 0[?]: 0              | любой     |
| ID type: ID:<br>Standard ▼ 0<br>Data: 00 00 00 00 00 00 00        | DLC:<br>8 🗭<br>00 00 | Период:   |

Остановка отправки либо по нажатию на кнопки «Пауза»/«Стоп» (при паузе можно продолжить отправку с текущего шага, при остановке только с начала), либо при получении фрейма с указанным или с любым ID.

Также можно включить параллельную отправку фрейма с заданными параметрами, который будет отправляться всегда (может быть использовано, например, для эмуляции зажигания).

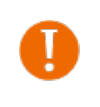

При подключении по TCP возможна потеря фреймов и несоответствие периодов отправки. При отправке команд на CAN-шину автомобиля результат может оказаться непредсказуем. Компания «Фарватер» не несёт ответственности за последствия экспериментов с CAN-шиной.

#### 5.7. CAN – скрипты

Во вкладке «САN-скрипты» настраиваются сценарии аналогично сценариям во вкладке «СAN-сканер», но на аппаратном уровне. Данные сценарии сохраняются на устройство и считываются оттуда.

Всего можно задать до 8 различных сценариев. Они заносятся полностью вручную.

| M | a: test name |          |     | Тип фреймов: Расширен | ный 🔻 | Количество п | овторений: 30 | <b>•</b> | • Запустить    |
|---|--------------|----------|-----|-----------------------|-------|--------------|---------------|----------|----------------|
|   | Интерфейс    | Frame ID | DLC | Данные                |       | Задержка     | Количество    |          | Остановить     |
| 1 | CAN1         | 111      | 8   | 11 11 11 11 11 11     | 11 11 | 10           | 1             |          |                |
| 2 | CAN1         | 222      | 7   | 22 22 22 22 22 22 22  | 22    | 20           | 2             |          | В Редактирова  |
| 3 | CAN1         | 333      | 6   | 33 33 33 33 33 33     |       | 30           | 3             |          |                |
| 4 | CAN1         | 444      | 5   | 44 44 44 44 44        |       | 40           | 4             |          | 🗐 Сбросить     |
| M | a: test2     |          |     | Тип фреймов: Стандарт | ный 🔻 | Количество п | овторений: 2  | •        | • Запустить    |
|   | Интерфейс    | Frame ID | DLC | Данные                |       | Задержка     | Количество    |          | Остановить     |
| 1 | CAN1         | 213      | 8   | F1 21 F2 1F 21 F2     | 1F 21 | 10           | 2             |          | A Bassierupana |
| 2 | CAN1         | 421      | 8   | F1 2F 11 12 22 33     | 00 00 | 60           | 7             |          | р гедактирова  |
| 3 | CAN1         | 55       | 8   | FF FF FF FF FF FF     | 00 00 | 110          | 5             |          |                |
| 1 | CAN1         | 112      | 8   | 00 00 00 00 00 00     | 00 00 | 140          | 6             |          | 🗐 Сбросить     |
| M | a:           |          |     | Тип фреймов: Расширен | ный 🔻 | Количество п | овторений: 1  | ÷        | Запустить      |
|   | Интерфейс    | Frame ID | DLC | Данные                |       | Задержка     | Количество    |          | Остановить     |
| I | CAN1         | 0        | 0   | 0                     |       | 0            | 0             |          | A Basaverupana |
| 2 | CAN1         | 0        | 0   | 0                     |       | 0            | 0             |          | Редактирова    |
|   | CAN1         | 0        | 0   | 0                     |       | 0            | 0             |          |                |
| 1 | CAN1         | 0        | 0   | 0                     |       | 0            | 0             |          | 🔟 Сбросить     |

В дальнейшем, эти сценарии можно запускать командой по SMS или по протоколу Wialon IPS и Wialon Combine (см. документ «Описание ПОД Wialon EGTS». Также CAN-скрипты используются при настройке сценариев блока (см. раздел «Сценарии»).

#### 5.8. Загрузка конфигурации с САМ-датчиками и САМ-скриптами

В терминале CAN-WAY MC изменился принцип настройки расшифровки CAN-данных: вместо установки программы во вкладке "CAN" в разделе "Настройки" теперь загружается конфигурация с CAN-датчиками и CAN-скриптами (команды управления по CAN-шине устройствами в автомобиле).

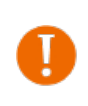

Необходимо загружать только соответствующую автомобилю конфигурацию (CAN-датчики и CAN-скрипты). Компания «Фарватер» не несёт ответственности за последствия, произошедшие при неправильной работе с CAN-шиной.

#### Порядок действий для загрузки САМ-датчиков:

- 1. Подключиться к терминалу черезпрограмму Конфигуратор;
- 2. Нажать кнопку «Загрузить»
- 3. Зайти в раздел «Настройки»
- 4. Нажать кнопку «Загрузить настройки из мт файла»

- 5. Выбрать файл формата vsf, который присылается по запросу в техподдержку компании «Фарватер» на почту *support@farvaner-can.ru*
- 6. После загрузки файла нужно зайти в раздел «Состояние»
- 7. Выбрать верхнюю вкладку «САN-датчики» и проверить, что появились датчики в данном окне
- 8. Нажать кнопку «Сохранить»
- 9. Чтобы настроить эти датчики на передачу: «Настройки» > «Передача» > «Пользовательские CANдатчики» - теги указаны напротив каждого датчика (2800-2929). Шаблоны датчиков для протокола Wialon можно запросить по почте *support@farvaner-can.ru*

#### Порядок действий для загрузки CAN-скриптов аналогичен порядку действий загрузки CANдатчиков.

Если подключения отличаются от точек подключения, указанных в монтажной карте, некорректно работают CAN-датчики, нет данных, появляются ошибки в автомобиле или технике - обратитесь на почту *support@farvater-can.ru* или позвоните на телефоны горячей линии технической поддержки, которые указаны на *http://farvater-can.ru*/

#### 5.9. Ошибки и сообщения от программы

| Ошибка                                                                                                    | Возможная причина                                                                          | Действие                                                               |
|----------------------------------------------------------------------------------------------------|--------------------------------------------------------------------------------------------|------------------------------------------------------------------------|
| Вега Конфигуратор 1.27.38.ехе - Системная ошибка ×<br>Не удается продолжить выполнение кода, поскольку<br>система не обнаружила MSVCR120.dll. Для устранения этой<br>проблемы попробуйте переустановить программу. | Не хватает библиотеки                                                                      | Следует установить<br>библиотеку                                       |
| ок<br>Возникает при запуске программы Конфигура-<br>тор                                                                                                    |                                                                                            | vcredist_x86                                                           |
| Vega Configurator 1.27.64.exe - Системная ошибка X                                                                                                    |                                                                                            |                                                                        |
| Казания и продолжить выполнение кода, поскольку система не обнаружила QtSCore.dll. Для устранения этой проблемы попробуйте переустановить программу.                                                               | Попытка запустить ис-<br>полняемый файл Кон-<br>фигуратора из нераспа-<br>кованного архива | Распаковать архив с<br>программой и запу-<br>стить исполняемый<br>файл |
|                                                                                                    | Kobalinoro aphilba                                                                         | Amm                                                                    |

# 6. Протоколы обмена данными

Терминал поддерживает работу по следующим протоколам:

- WIALON IPS;
- WIALON COMBINE;
- VEGA.

Актуальное описание протоколов содержится в отдельном документе, который можно запросить в Texnoддержке компании «Фарватер» по почте: <u>support@can-way.ru</u>.

# 7. Управление с помощью SMS-команд

Некоторыми настройками терминала можно управлять дистанционно с помощью SMS-команд.

Общий формат команды – @**PIN:команда**, где PIN – это PIN-код устройства из четырёх цифр. Также есть две команды информационного типа, в ответ на которые приходит SMS-сообщение с информацией о настройках блока.

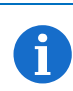

В случае ввода неправильного PIN-кода блок ничего не отвечает отправителю

#### Список команд управления по SMS

| Команда                  | Формат команды                                         | Пример                                                                                                    |
|--------------------------|--------------------------------------------------------|----------------------------------------------------------------------------------------------------|
| nosleep                  | @PIN:nosleep                                           | @PIN:nosleep                                                                                                    |
| не переходить в спящий   |                                                        |                                                                                                    |
| режим                    |                                                        | РІN-код – 5555                                                                                                    |
|                          |                                                        |                                                                                                    |
| reboot                   | @PIN:reboot                                            | @1212:reboot                                                                                                    |
| рестарт блока            |                                                        |                                                                                                    |
|                          |                                                        | РІN-код — 1212                                                                                                    |
| tofactory                | @PIN:tofactory                                         | (a) / 5 / 5: tofactory                                                                                                    |
| сорос к заводским        |                                                        | DIN KOR 7575                                                                                                    |
| bboxclear                | @PIN-bboxclear                                         | $\frac{1}{2} \frac{1}{2} \frac{1}$ |
|                          | Wr IN. booxelear                                       |                                                                                                    |
| очистить черпый ящих     |                                                        | <u>РІN-кол – 3333</u>                                                                                                    |
| setout                   | @PIN:setoutY=Z                                         | @5555;setout2=1                                                                                                    |
| установить состояние     |                                                        |                                                                                                    |
| дискретного выхода       | <u> </u>                                               | <u> PIN-код – 5555</u>                                                                                                    |
| терминала                | <b>Z</b> – состояние (0 или 1)                         | Номер выхода – 2                                                                                                    |
| *                        |                                                        | Состояние – 1                                                                                                    |
| setextout                | @PIN:setextoutY=Z                                      | @8888:setextout7=0                                                                                                    |
| установить состояние     |                                                        |                                                                                                    |
| выхода блока             | Y – номер выхода блока расширения                      | РІN-код — 8888                                                                                                    |
| расширения               | <b>Z</b> – состояние (0 или 1)                         | Номер выхода блока – 7                                                                                                    |
|                          |                                                        | Состояние – 0                                                                                                    |
| server                   | @PIN:serverY:addr:port&protocol.                       | @2323:server3:193.193.165.165:20                                                                                                    |
| установить адрес сервера | &terminal_addr                                         | 332&wips&0&90008                                                                                                    |
|                          | V vovo contrano                                        |                                                                                                    |
|                          | addr annea cennena                                     | $\frac{PIIN-KO - 2525}{POWen component}$                                                                                                    |
|                          | <b>nort</b> $-$ upper cepsepa                          | $A_{\text{II}\text{pec}}$ cepsepa = 193 193 165 165                                                                                                    |
|                          | $\mathbf{port} = \mathbf{nopr} \cdot \mathbf{ccpscpa}$ | Порт сервера – $20332$                                                                                                    |
|                          | • off – выключен                                       | Протокол обмена - Wialon IPS                                                                                                    |
|                          | <ul> <li>vega – инженерный сервер</li> </ul>           | Период выхода на связь – 0, т.е.                                                                                                    |
|                          | • eots – FGTS                                          | постоянно на связи                                                                                                    |
|                          | • eots 11 - EGTS Light 1                               | Адрес NDTP либо ID устройства                                                                                                    |
|                          | • eots 12 - EGTS Light 2                               | EGTS – 90008                                                                                                    |
|                          | <ul> <li>wcombine – Wialon Combine</li> </ul>          |                                                                                                    |
|                          | • wips – Wialon IPS                                    |                                                                                                    |
|                          | • ndtp – NDTP                                          |                                                                                                    |
|                          | period – период выхода на связь с                      |                                                                                                    |
|                          | сервером,                                              |                                                                                                    |
|                          | terminal_addr – адрес устройства для                   |                                                                                                    |
|                          | NDTP либо ID устройства для протокола                  |                                                                                                    |
|                          | EGTS                                                   |                                                                                                    |

| setapn<br>установить точку доступа<br>info?<br>запросить текущее<br>состояние блока<br>server?<br>запросить настройки | <ul> <li>@PIN:setapn:apn&amp;user&amp;pass</li> <li>apn – APN точки доступа<br/>user – имя пользователя<br/>pass – пароль</li> <li>@PIN:info?</li> <li>@PIN:server?</li> </ul>                                                                                                    | <ul> <li>@7777:setapn:internet.beeline.ru&amp;b<br/>eeline&amp;beeline</li> <li>PIN-код – 7777<br/>APN – internet.beeline.ru<br/>Имя пользователя – beeline<br/>Пароль – beeline</li> <li>@1234:info?</li> <li>PIN-код – 1234</li> <li>@5555:server?</li> </ul> |
|----------------------------------------------------------------------------------------------------|----------------------------------------------------------------------------------------------------|----------------------------------------------------------------------------------------------------|
| серверов мониторинга<br>runcanscript<br>запустить выполнение<br>CAN-скрипта номер Х                                   | @PIN:runcanscriptX<br>X – номер CAN-скрипта, который нужно<br>выполнить                                                                                                    | PIN-код – 5555         @33333:runcanscript4         PIN-код – 3333         CAN-скрипт номер 4                                                                                                    |
| t:unixtime<br>задать время жизни<br>команды                                                                           | <ul> <li>@PIN:XXXX/t:unixtime</li> <li>XXXX – тело команды, для которой<br/>нужно задать время жизни</li> <li>unixtime – время в UTC, по наступлению<br/>которого команда не будет выполняться,<br/>даже если в это время придет SMS с ней.</li> <li>Например, мы отправили SMS-команду<br/>на перезагрузку блока в 14.00 и задали<br/>время жизни до 14.10, таким образом,<br/>если команда придет на блок с 14.00 до<br/>14.10, то она выполнится как обычно, а<br/>если SMS задержится, не будет сразу<br/>доставлено и т.д., и команда придет в<br/>14.15, то она выполняться не будет –<br/>время жизни истекло.</li> <li>По истечении времени придет<br/>сообщение "Execution time has expired" -<br/>время жизни команды истекло</li> </ul> | @4444: reboot/t: 1577196600<br><br>PIN-код – 4444<br>Команда – перезагрузить блок<br>Время жизни команды до<br>14:10:00 24.12.2019                                                                                                    |
| changesim<br>сменить текущую SIM-<br>карту<br>changesim1                                                              | @PIN:changesim1                                                                                                    | <u>@/////:changesim</u><br><u></u><br><u>PIN-код – 7777</u><br>@1111:changesim1                                                                                                    |
| сменить SIM-карту на<br>первую<br>changesim1<br>сменить SIM-карту на<br>вторую                                        | <ul> <li>@PIN:changesim2</li> <li>Примеры ответов:</li> <li>changesim:2 ok – команда выполнена</li> <li>ycпешно;</li> <li>changesim:2 err, already in use – SIM2 уже используется.</li> </ul>                                                                                                    | PIN-код – 1111       @2222:changesim2       PIN-код – 2222                                                                                                    |

При запросе текущего состояния блока (команда @PIN:info?) приходит сообщение со следующим содержанием (*приведено в качестве примера*):

САМ-WAY MC 0.10а rc01.01 – название устройства и версия прошивки ПО,

imei: 154247043312310 - номер IMEI устройства,

lat: 55.1173, lon: 37,9475 – координаты устройства (широта и долгота),

sat inview: 22-количество видимых спутников,

sat inuse: 14 – количество используемых спутников,

valid: 1 – валидность определённых координат (0 – нет, 1 – да), ign: 0 – зажигание (0 – нет, 1 – да), acc: 4.1, ext: 12.1 – напряжение встроенного аккумулятора и бортовой сети, temp: 23.3 – температура окружающей среды, move: 0 – движение блока (0 – нет, 1 – да), black box: 0, 4, 0, 0 - количество сообщений в черных ящиках по порядку в 1-м, 2-м, 3-м и 4-м.

При запросе настроек серверов мониторинга (команда @PIN:server?) приходит сообщение со следующим содержанием (*приведено в качестве примера*):

```
server1:
193.193.165.144:20333&wips&0&0
server2:
46.183.183.4:16122&egts&15&43382912
server3:
193.193.154.154:20453&off&10&0
server4:
37.194.197.213:5604&vega&0&0
```

Здесь по порядку для каждого сервера указаны:

- адрес сервера,
- <mark>порт</mark>,

A

- протокол (если включен) либо off (если обмен данными с этим сервером выключен),
- период выхода на связь в минутах,
- адрес устройства для NDTP либо ID устройства для протокола EGTS.

В случае ввода неправильного PIN-кода блок ничего не отвечает отправителю

#### 8. Правила эксплуатации изделия

#### 8.1. Общие рекомендации

Перед началом работы с устройством CAN-WAY MC необходимо ознакомиться с данным Руководством по эксплуатации (далее – Руководство).

Данное устройство предназначено для мониторинга транспортных средств (TC) с использованием системы позиционирования ГЛОНАСС/GPS, в том числе для определения местоположения транспортного средства, скорости и направления его движения, а также для передачи накопленных данных посредством сети связи стандарта GSM. Использование устройства в целях, отличающихся от указанных в данном руководстве, является нарушением правил эксплуатации. Производитель не несет ответственности за любой ущерб, возникший в результате использования устройства не по назначению.

Эксплуатация устройства должна осуществляться обученным лицом (по ГОСТ IEC 62368-1).

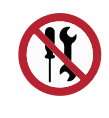

Запрещены самостоятельный ремонт прибора или внесение изменений в его конструкцию, а также установка любого программного обеспечения, кроме программного обеспечения поставляемого производителем.

Непрофессионально выполненная ремонтная работа или установленное стороннее программное обеспечение могут привести к поломке прибора, травмам и повреждению имущества.

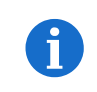

Производитель не несет ответственности за непредсказуемые последствия, возникшие из-за использования на устройстве стороннего программного обеспечения

#### 8.2. Электрическая безопасность

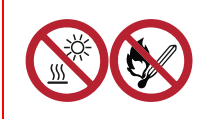

Запрещается эксплуатация устройства вблизи открытого огня – это может привести к перегреву и возгоранию. Устройство должно использоваться при температуре воздуха в диапазоне от -40 °C (-40 F) до +85 °C (185 F)

При обнаружении возгорания необходимо немедленно прекратить эксплуатацию устройства, устранить возгорание и отсоединить батарею от устройства (извлечь батарею, либо перерезать провод, ведущий к батарее). После этого устройство и батарею необходимо отправить производителю для осуществления диагностики (Контакты производителя см. в разделе «Гарантийные обязательства»).

При эксплуатации необходимо не допускать попадания посторонних предметов в корпус устройства, это может привести к замыканию и возгоранию. Запрещается эксплуатация устройств в открытом или поврежденном корпусе.

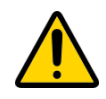

Случайное повреждение кабеля электропитания может привести к поражению электрическим током, а также к неисправностям, которые не соответствуют условиям гарантии.

Запрещается погружать корпус устройства в воду, не рекомендуется помещать его под струи воды.

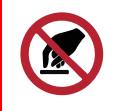

Запрещено касаться проводов, плат или корпуса устройства мокрыми руками.

Нельзя использовать устройство после попадания в него воды. Это может привести к травмам или повреждению устройства и его некорректной работе. В таких случаях необходимо обратиться в техническую поддержку производителя.

#### 8.3. Правила безопасности при эксплуатации батареи

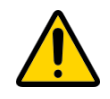

В данном устройстве используются аккумуляторные батареи типа LP103450 CR 2032 210 mAh 3V. Запрещается использовать батареи другого типа.

При установке батареи необходимо соблюдать полярность.

Аккумуляторная батарея не должна использоваться в условиях экстремально низкого давления воздуха, это может привести к взрыву или утечке огнеопасных веществ.

Устройство не подходит для эксплуатации в условиях экстремально низкого давления воздуха (на высотах более 2000 м).

Аккумуляторную батарею запрещено нагревать и/или подвергать воздействию открытого пламени и/или размещать вблизи открытого пламени, и/или деформировать.

Аккумуляторная батарея, входящая в состав устройства, содержит литий.

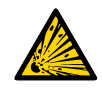

Запрещается вскрывать или пытаться перезарядить батарею, это может привести к взрыву, возгоранию или утечке огнеопасных веществ.

При возгорании батареи нельзя вдыхать продукты горения, а также прикасаться к батарее незащищенными руками. Это может привести к химическим ожогам.

При попадании в глаза электролита из батареи необходимо немедленно промыть глаза большим количеством чистой воды и как можно скорее обратиться к врачу.

#### 8.4. Правила безопасности при повреждении корпуса

При нормальной работе устройства корпус устройства не несет опасности. При механическом повреждении корпуса могут образоваться острые края и углы, представляющие собой потенциальную опасность для пользователя. В этом случае необходимо прекратить эксплуатацию устройства и отправить его производителю для замены корпуса.

При монтаже в соответствии с настоящим Руководством оборудование не представляет опасности для человека.

#### 8.5. Информация об излучении

При правильной эксплуатации и соблюдении рекомендаций по монтажу устройство не оказывает вредного воздействия на человеческий организм и электрооборудование.

#### 8.6. Решение распространенных проблем

При обнаружении дыма, возгорания, искрения, нетипичного нагревания, возникновения функциональных ошибок, а также при попадании влаги внутрь корпуса, устройство необходимо обесточить путем отключения и/или извлечения аккумулятора и обратиться в техническую поддержку производителя.

# 9. Комплект поставки

- Блок мониторинга САМ-WAY MC 1 шт.
- Соединительный жгут 1 шт.
- Паспорт 1 шт.

#### 10. Хранение и транспортировка

Блоки мониторинга должны храниться в заводской упаковке в крытых сухих складских помещениях в условиях, исключающих прямое попадание влаги. Устройства должны быть защищены от токопроводящей пыли, паров кислот и щелочей, а также газов, вызывающих коррозию и разрушающих изоляцию. Температура окружающего воздуха не должна быть ниже плюс 5 °C и не должна превышать плюс 40 °C. Относительная влажность воздуха не должна превышать 85%.

Устройства транспортируют в заводской упаковке всеми видами транспорта в крытых транспортных средствах в соответствии с правилами перевозки грузов, действующими на данном виде транспорта, и техническими условиями погрузки и крепления грузов,

Во время погрузочно-разгрузочных работ и транспортирования ящики не должны подвергаться резким ударам и воздействию атмосферных осадков.

Способ укладки ящиков с изделием на транспортное средство должен исключать их самопроизвольное перемещение.

Транспортировка устройства без упаковки может привести к его поломке.

Транспортирование устройств допускается в крытых грузовых отсеках всех типов на любые расстояния при температуре от -40 °C до +85 °C. После транспортирования устройств при отрицательных температурах рекомендуется выдержка при комнатной температуре в течение 24 часов перед началом эксплуатации.

## 11. Правила утилизации

Электронные устройства и аккумуляторные батареи не следует утилизировать вместе с обычными бытовыми отходами.

Они подлежат правильной утилизации в целях защиты окружающей среды и предотвращения потери ценных материалов.

Информацию о правилах утилизации, принятых в вашем регионе, вы можете получить у городской администрации, в органах защиты окружающей среды или у вашего дилера.

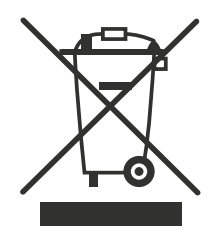

#### 12. Гарантийные обязательства

Изготовитель гарантирует соответствие изделия действующей технической документации при соблюдении условий хранения, транспортирования и эксплуатации, указанных в «Руководстве по эксплуатации».

Гарантийный срок эксплуатации – 36 месяцев с момента покупки при соблюдении правил эксплуатации.

Гарантия на аккумуляторную батарею предоставляется отдельно и составляет 12 месяцев.

Гарантийные обязательства не распространяются на перечисленные ниже принадлежности изделия, если их замена предусмотрена конструкцией и не связана с разборкой устройства: комплект электрической проводки, документацию, прилагаемую к изделию, комплект индивидуальной потребительской тары.

Гарантия не предусматривает компенсацию расходов потребителя на установку, настройку и периодическое техническое обслуживание устройства.

#### Изготовитель не несёт гарантийных обязательств при выходе изделия из строя, если:

- изделие не имеет паспорта;
- в паспорте не проставлен штамп ОТК и/или отсутствует наклейка с информацией об устройстве;
- заводской номер, нанесённый на изделие, отличается от заводского номера, указанного в паспорте;
- изделие подвергалось вмешательствам в конструкцию и/или программное обеспечение, не предусмотренным эксплуатационной документацией;
- изделие имеет механические, электрические и/или иные повреждения и дефекты, возникшие вследствие нарушений условий транспортирования, хранения и эксплуатации;
- изделие имеет следы ремонта вне сервисного центра предприятия-изготовителя;
- компоненты изделия имеют внутренние повреждения, вызванные попаданием внутрь посторонних предметов, жидкостей и/или стихийными бедствиями (наводнение, пожар и т.п.).

При возникновении гарантийного случая, следует обратиться в сервисный центр по адресу:

143443, Московская область, Красногорский район, г. Красногорск, микрорайон Опалиха, Новоникольская ул, дом 57 лит. Г3

Контактные телефоны: 8 (800) 775 02 90, 8 (495) 988 79 78 доб. 2

# 13. Сведения об установке

| Сведения   | о терминале:   |                |                     |   |
|------------|----------------|----------------|---------------------|---|
| Серийный   | і номер:       |                |                     |   |
|            |                |                |                     |   |
| Сведения   | о транспортном | и средстве:    |                     |   |
| Марка      |                | Модель         | Год выпуска         |   |
|            |                |                |                     |   |
| Акт прием  | иа выполненных | х работ:       |                     |   |
| Сдал       |                |                | / /                 | / |
|            | должность      | личная подпись | расшифровка подписи |   |
|            |                |                |                     |   |
| Принял     |                |                | //                  | / |
|            | должность      | личная подпись | расшифровка подписи |   |
| Примечан   | ие:            |                |                     |   |
|            |                |                |                     |   |
|            |                |                |                     |   |
|            |                |                |                     |   |
|            |                |                |                     |   |
|            |                |                |                     |   |
|            |                |                |                     |   |
|            |                |                |                     |   |
|            |                |                |                     |   |
|            |                |                |                     |   |
|            |                |                |                     |   |
| п          |                |                | 20                  |   |
| Дата устан | новки «» _     | ·              | 20Г.                |   |
|            |                |                |                     |   |
|            |                |                |                     |   |